## 高分解能測定 高速応答電源

PPH-1503

**User Manual** 

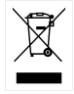

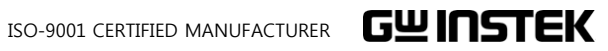

#### PPH-1503 高分解能測定高速応答電源

PPH-1503は、正常な使用状態で発生する故障についてお買上げの日より2年間に発生した故障 については無償で修理を致します。

ただし、保証期間内でも次の場合は有償修理になります。

- 1. 火災、天災、異常電圧等による故障、損傷。
- 2. 不当な修理、調整、改造がなされた場合。
- 3. 取扱いが不適当なために生ずる故障、損傷。
- 4. 故障が本製品以外の原因による場合。
- 5. お買上げ明細書類のご提示がない場合。

お買上げ時の明細書(納品書、領収書など)は保証書の代わりとなりますの で、大切に保管してください。

また、校正作業につきましては有償にて受け賜ります。

この保証は日本国内で使用される場合にのみ有効です。

This warranty is valid only Japan.

2018年3月

本マニュアルについて

ご使用に際しては、必ず本マニュアルを最後までお読みいただき、正 しくご使用ください。また、いつでも見られるよう保存してください。

本書の内容に関しましては万全を期して作成いたしましたが、万一不審な点や 誤り、記載漏れなどがございましたらご購入元または当社までご連絡ください。 このマニュアルは著作権によって保護された知的財産情報を含んで います。当社はすべての権利を保持します。当社の文書による事前 承諾なしに、このマニュアルを複写、転載、翻訳することはできませ ん。

このマニュアルに記載された情報は印刷時点のものです。製品の仕様、機器、および保守手順は、いつでも予告なしで変更することがあり ますので、予めご了承ください。

Good Will Instrument Co., Ltd.

No. 7-1, Jhongsing Rd., Tucheng Dist., New Taipei City 236, Taiwan.

目 次

| 安全上の               | 注意                                                                             | 5                                      |
|--------------------|--------------------------------------------------------------------------------|----------------------------------------|
| 概要                 |                                                                                | 10                                     |
|                    | 導入                                                                             | .10                                    |
|                    | 本器の動作原理                                                                        | .13                                    |
|                    | フロント パネル                                                                       | .14                                    |
|                    | リア パネル                                                                         | .20                                    |
|                    | 定電圧(CV)/定電流(CC)動作 特性                                                           | .22                                    |
| <mark>は</mark> じめに | スタートアップ<br>DVM(デジタル電圧計)と負荷の接続                                                  | <b>23</b><br>.23<br>.24                |
| 基本操作               | 出力 ON/OFF                                                                      | .26<br><b>27</b>                       |
|                    | 基本的な電源機能<br>DVM(デジタル電圧計)<br>パルス電流測定機能<br>長時間積分電流測定機能<br>記<br>記シンク機能<br>外部リレー制御 | .27<br>.37<br>.40<br>.46<br>.51<br>.53 |

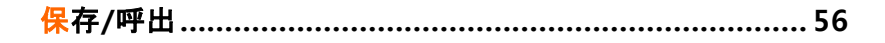

|                | 設定値の保存                           | 56  |
|----------------|----------------------------------|-----|
|                | 設定値の呼出                           | 57  |
|                | 工場出荷時 初期設定                       | 60  |
|                |                                  |     |
| • •            |                                  |     |
| システム           | ▲設て                              |     |
|                | システム 情報                          | 61  |
|                | ユーティリティ設定                        | 62  |
|                |                                  |     |
| リモート           | 制御                               | 63  |
|                | リモート制御                           | 63  |
|                | コマンドの構文                          | 71  |
|                | コマンド リスト                         | 75  |
|                | コマンドの詳細                          | 81  |
|                | SCPI Status Registers SCPI       | 115 |
|                | エラー                              | 123 |
| 付録             |                                  | 126 |
| <b>[]</b> \$\$ |                                  |     |
|                | ヒューズ交換                           | 126 |
|                | 仕様                               | 127 |
|                | アクセサリ オプション                      | 129 |
|                | 寸法図                              | 129 |
|                | 適合宣言(Declaration of Conformity). | 130 |
| + -1           |                                  |     |
| <u> </u>       |                                  | 131 |

# 安全上の注意

この章は、本器の操作および保存時に気を付けなければ ならない重要な安全上の注意を含んでいます。操作を始 める前に以下の注意をよく読んで安全を確保し、最良の 環境に本器をご使用ください。

#### 安全記号

下記の安全記号が、本マニュアルまたは本器上に記載されています。

| ⚠️ 警告       | <b>警告:</b> ただちに人体の負傷や生命の危険につながる<br>恐れのある状況、用法が記載されています。    |
|-------------|------------------------------------------------------------|
| <u>!</u> 注意 | <b>注意:</b> 本器または他の機器(被測定物)へ損害をもたら<br>す恐れのある個所、用法が記載されています。 |
| <u>À</u>    | <b>危険:</b> 高電圧の恐れがあります。                                    |
| Ĺ           | <b>注意:マニ</b> ュアルを参照してください。                                 |
|             | 保護導体端子                                                     |
| <u> </u>    | アース(接地)端子                                                  |
| X           | 廃棄電気/電子機器(WEEE)指令の要件に適合しま<br>す。                            |

#### 安全上の注意

| 一般的           | • 重量のあるものを本器の上に置かないでください。                                                                                      |
|---------------|----------------------------------------------------------------------------------------------------|
| 注意事項<br>/ / ) | <ul> <li>激しい衝撃または荒い取り扱いを避けてください。</li> <li>本器の破損につながります。</li> </ul>                                             |
|               | • 本器に静電気を与えないでください。                                                                                            |
|               | • 冷却用の通気口を塞がないでください                                                                                            |
|               | • 主電源を直接接続して測定しないでください。                                                                                        |
|               | <ul> <li>本器を分解、改造しないでください。当社のサービス技術および認定された者以外、本器を分解することは禁止されています。</li> </ul>                                  |
|               | ((測定カテゴリ) EN61010-1:2010 は測定カテゴリと要求事項を以<br>下の要領で規定しています。本器はカテゴリ I の部類に入ります。                                    |
|               | <ul> <li>測定カテゴリIVは、建造物への引込み電路、引込み口から電力<br/>量メータおよび一次過電流保護装置(分電盤)までの電路を規定<br/>します。</li> </ul>                   |
|               | <ul> <li>測定カテゴリIIIは、直接分電盤から電気を取り込む機器(固定<br/>設備)の一次側および分電盤からコンセントまでの電路を規定し<br/>ます。</li> </ul>                   |
|               | <ul> <li>測定カテゴリIIは、コンセントに接続する電源コード付機器(家庭<br/>用電気製品など)の一次側電路を規定します。</li> </ul>                                  |
|               | <ul> <li>測定カテゴリⅠは、コンセントからトランスなどを経由した機器内の二次側の電気回路を規定します。ただしこの測定カテゴリは今後廃止され、Ⅱ/Ⅲ/Ⅳに属さない測定カテゴリοに変更されます。</li> </ul> |
| AC 電源         | • AC 入力電源: 90VAC~264VAC                                                                                        |
|               | • 周波数:50Hz/60Hz                                                                                                |
|               | • 感電防止のために本器の筐体 GND/アース端子を<br>必ず大地アースに接地してください。                                                                |

| ヒューズ       | • ヒューズ タイプ: T2.0A/250V                                                                          |  |  |
|------------|-------------------------------------------------------------------------------------------------|--|--|
| <u>小警告</u> | <ul> <li>火災防止のためヒューズ交換の際は指定されたタイプのヒューズ以外は使用しないでください。</li> </ul>                                 |  |  |
|            | <ul> <li>ヒューズ交換の前には必ず電源コードを外してくだ<br/>さい。</li> </ul>                                             |  |  |
|            | <ul> <li>ヒューズ交換の前にヒューズ切断の原因となった問題を解決してください。</li> </ul>                                          |  |  |
| クリーニング     | <ul> <li>クリーニング前に電源コードを外してください。</li> </ul>                                                      |  |  |
|            | <ul> <li>中性洗剤と水の混合液に浸した柔らかい布地を使用します。液体はスプレーしないで、本器に液体が入らない様にしてください。</li> </ul>                  |  |  |
|            | <ul> <li>ベンゼン、トルエン、キシレン、アセトンなど危険な<br/>材料を含む化学物質を使用しないでください。</li> </ul>                          |  |  |
| 操作環境       | <ul> <li>設置場所:屋内で直射日光が当たらない。ほこりやちり着かない。周囲はほとんど非導体。以下の注意<br/>事項を必ず守ってください。</li> </ul>            |  |  |
|            | • 相対湿度 : < 80%                                                                                  |  |  |
|            | • 高度 : < 2000m                                                                                  |  |  |
|            | ● 温度 : 0°C to 40°C                                                                              |  |  |
|            | (汚染度カテゴリ) EN61010-1:2010 は汚染度と要求事項を以下の<br>要領で規定しています。PPH-1503 は汚染度 2 に該当します。                    |  |  |
|            | 汚染の定義は「絶縁耐力か表面抵抗を減少させる固体、液体、また<br>はガス(イオン化気体)の異物の添加」を指します。                                      |  |  |
|            | <ul> <li>汚染度 1: 汚染物質が無いか、または有っても乾燥しており、非<br/>電導性の汚染物質のみが存在する状態。汚染は影響しない状<br/>態を示します。</li> </ul> |  |  |
|            | <ul> <li>汚染度 2: 結露により、たまたま一時的な電導性が起こる場合を<br/>別にして、非電導性汚染物質のみが存在する状態。</li> </ul>                 |  |  |
|            | <ul> <li>汚染度3:電導性汚染物質または結露により電導性になり得る<br/>非電導性汚染物質が存在する状態。</li> </ul>                           |  |  |

| 保存環境 | • | 設置場所 : 屋内                                                                                                    |
|------|---|----------------------------------------------------------------------------------------------------|
|      | • | 相対湿度 : < 70%                                                                                                  |
|      | • | 温度 : -10°C ~ 70°C                                                                                             |
| 廃棄   | • | 廃棄電気/電子機器(WEEE)指令の要件に適合しま<br>す。EU 圏では本機を家庭ゴミとして廃棄できませ<br>ん。WEEE 指令に従って廃棄してください。EU 圏<br>以外では、市域に定められたルールに従って廃棄 |

してください。

イギリス用電源コード

本器をイギリスで使用する場合、電源コードが以下の安全指示を満たしていることを確認してください。

注意: このリード線/装置は資格のある人のみが配線してください。

</!♪警告:この装置は設置する必要があります。

重要: このリード線の配線は以下のコードに従い色分けされています。

Green/ Yellow(緑/黄色): Earth (接地:アース) Blue(青色): Neutral (ニュートラル) Brown(茶色): Live /Phase (ライフ)/位相)

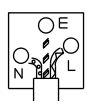

主リード線の配線の色が使用しているプラグ/装置で指定されている色と異なる場合、以下の指示に従ってください。

緑と黄色の配線は、E文字、接地記号⊕があるまたは、緑/緑と黄色に色分けされた接地(アース)端子に接続してください。

青色配線はN文字または、青か黒に色分けされた端子に接続してください。

茶色配線はLまたは P 文字があるか、茶または赤色に色分けされた端子に 接続してください。

不確かな場合は、装置の説明書を参照するか、代理店にご相談ください。

この配線と装置は、適切な定格の認可済み HBC 電源ヒューズで保護する必 要があります。詳細は装置上の定格情報および説明書を参照してください。 参考として、0.75 mm<sup>2</sup>の配線は 3A または 5A ヒューズで保護する必要があ ります。それより大きい配線は通常 13A タイプを使用とし、使用する配線方 法により異なります。

ソケットは電流が流れるためのケーブル、プラグ、接続部から露出した配線 は非常に危険です。ケーブルまたはプラグが危険とみなされる場合、主電源 を切ってケーブル、ヒューズ、ヒューズ部品をそり除きます。危険な配線は直 ちに廃棄し、上記の基準に従って取換える必要があります。

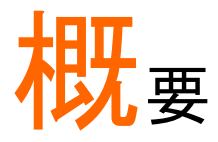

この章では、PPH-1503の概要として、主な機能とフロントパネル・リアパネルについて記載します。 本器の動作設定の手順・方法については、23ページをご 参照ください。

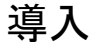

| 特徴   | PPH-1503は、多彩な動作設定が可能なデジタル制御高精度直流電源です。電源としての基本的な動作に加えて、長時間にわたるパルス電流や平均電流の測定が可能です。                                                                                                    |
|------|----------------------------------------------------------------------------------------------------|
|      | PPH-1503は、携帯電話をはしめとした、ハッテリー駆動の無線通信装置の消費電力を試験する用途向けに設計されています。このような機器では、短時間で大                                                                                                    |
|      | きな負荷変動を生じることがあります。本器からそのようなパルス状の電流が出力される場合でも出力電圧<br>は極めて安定しており、非常に短いパルス状であって<br>も、本器で電流を測定することが可能です。                                                                                |
|      | さらに、本器は電流を引くことも可能であり(電流シン<br>ク)、本器で二次電池を模擬して充電器や充電制御回<br>路の試験を行うことも可能です。                                                                                                    |
| 基本機能 | PPH-1503 は通常の CV/CC 電源として動作します。<br>コントロールパネルから、出力電圧・出力電流・測定デ<br>ータのリフレッシュレート・サンプリング時間・OVP 電<br>圧・電流レンジなどの設定が可能です。電圧・電流の<br>設定値や実際に出力されている電圧・電流値は、LCD<br>に表示されます。詳細は 27 ページ参照してください。 |

| パルス電流<br>測定機能   | PPH-1503 は瞬間的な電流の変化や非常に短いパル<br>ス電流を測定することができます。測定値のリフレッシ<br>ュレートやサンプリング時間、トリガレベルやトリガ遅延<br>はフロントパネルで設定が可能で、設定は LCD に表<br>示されます。詳細は 40 ページを参照してください。             |
|-----------------|----------------------------------------------------------------------------------------------------|
| 長時間積分電流<br>測定機能 | この機能により、1 つ以上のパルスで構成される電流<br>の平均電流を測定することができます。測定値のリフ<br>レッシュレートやトリガのモード、トリガのタイムアウト<br>時間設定やトリガレベルはフロントパネルで設定が可<br>能で、設定は LCD に表示されます。詳細は 46 ペー<br>ジを参照してください。 |
| 電流シンク機能         | 本器に接続される外部電源の電圧が本器の出力電圧<br>よりも大きい場合、本器は自動的に電子負荷の動作<br>に切り替わり、外部電源から電流をシンクします。詳細<br>は 51 ページを参照してください。                                                          |
| デジタル電圧計         | PPH-1503 は直流電圧を測定できるデジタル電圧計<br>を搭載しており、DC0V~20V の範囲の測定が可能で<br>す。詳細は 37 ページを参照してください。                                                                           |
| リモート<br>コントロール  | PPH-1503 は USB、GP-IB、LAN のインタフェースを<br>搭載しており、PC などからの制御が可能です。詳細<br>は <mark>63</mark> ページを参照してください。                                                             |
| その他の機能          | PPH-1503 は外部に設けるリレーを制御するための<br>信号が出力できます。<br>詳細は <mark>53</mark> ページを参照してください。                                                                                 |

主な特徴

| 特徴           | • 小型、軽量                                                                     |  |  |  |  |
|--------------|-----------------------------------------------------------------------------|--|--|--|--|
|              | <ul> <li>冷却ファンは、本器内部の温度に応じて回転数を制御<br/>する低ノイズ型</li> </ul>                    |  |  |  |  |
|              | • 3.5 インチの TFT ディスプレイを搭載                                                    |  |  |  |  |
| 操作           | <ul> <li>主な4機能</li> <li>基本電源機能、デジタル電圧計、パルス電流計、</li> <li>長時間積分電流計</li> </ul> |  |  |  |  |
|              | • 定電圧(CV)制御 / 定電流(CC)制御 自動切換え                                               |  |  |  |  |
|              | • 出力 ON/OFF 制御                                                              |  |  |  |  |
|              | • フロントパネル、リアパネルに入出力端子を搭載                                                    |  |  |  |  |
|              | • デジタルパネル制御                                                                 |  |  |  |  |
|              | <ul> <li>保存・読み出し可能な5種の動作状態設定と、電源</li> <li>ON 直後の動作状態設定を10種用意</li> </ul>     |  |  |  |  |
|              | • 出力電圧/電流 デジタル設定                                                            |  |  |  |  |
|              | • アラームブザー                                                                   |  |  |  |  |
|              | <ul> <li>キーロック機能</li> </ul>                                                 |  |  |  |  |
| 保護機能         | • 逆接続保護                                                                     |  |  |  |  |
|              | • 過電圧保護、過電流保護 (OVP/Trip)                                                    |  |  |  |  |
|              | • 過熱保護(OTP)                                                                 |  |  |  |  |
| インター<br>フェース | ・ USB インターフェース USB-CDC                                                      |  |  |  |  |
|              | ・ GP-IB インターフェース                                                            |  |  |  |  |
|              | <ul> <li>LAN インターフェース Socket(Port:1026)</li> </ul>                          |  |  |  |  |

概要

#### 本器の動作原理

PPH-1503 は、下記の主要回路によって構成されま す。

- AC / DC スイッチング電源部
- DC / DC 降圧回路
- 高精度出力制御回路
- 下記のブロックダイアグラムでは、各回路の動作に つい記載します。各ブロックの詳細を記載します。

ブロック ダイアグラム

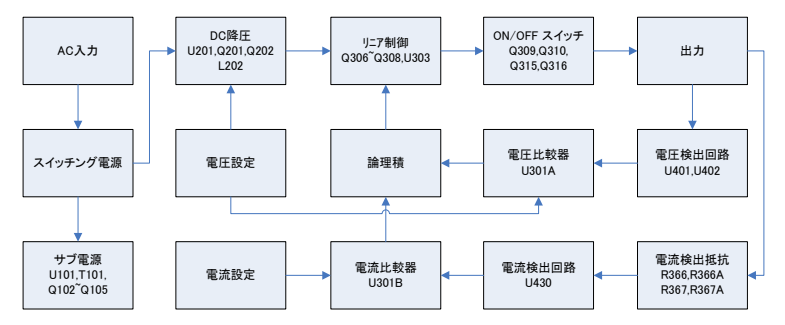

AC/DC AC 入力は、スイッチング電源回路により DC24V に変 スイッチング電源 換されます。

| DC 降圧         | 設定可能な電圧よりも若干高い DC24V への降圧の<br>ため、バック IC(U201)を、2 つの<br>MOSFET(Q201/Q202)とインダクタ(L202)を組み合わ<br>せて使用しています。 |
|---------------|----------------------------------------------------------------------------------------------------|
| リニア<br>レギュレータ | Q306/Q307 により、1 素子当たりの発熱量を減らして<br>います。U301/U303/U401/U403 により、高精度出力<br>を得るための制御回路を構成しています。              |
| サブ電源          | サブ電源は、U101、T101とQ102~Q105 によって<br>構成されています。                                                             |

### フロント パネル

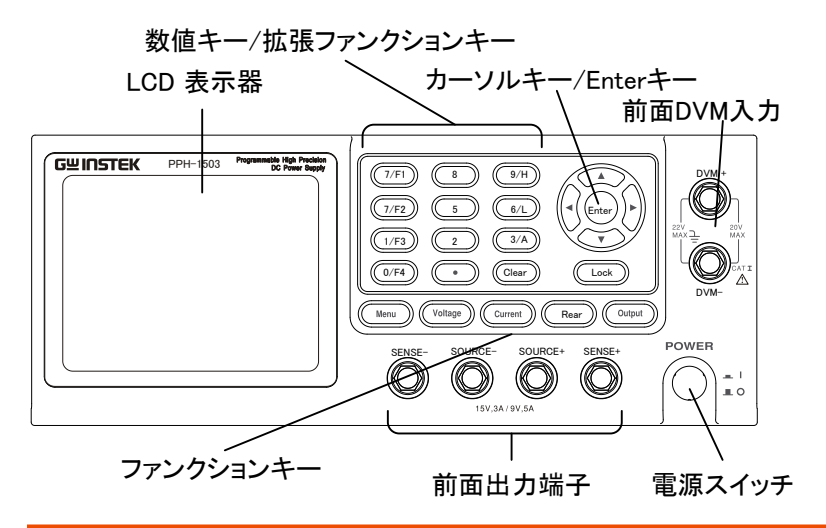

表示

電圧計

出力電圧を最大5桁で表示します。 初期設定での単位は(V)です。

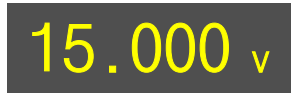

電流計

出力電流を最大5桁で表示します。2レンジ(5A/5mA)切替 可能、初期設定での単位は(A)です。

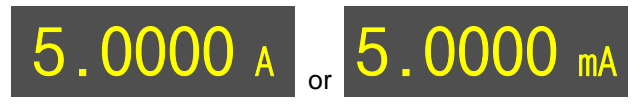

設定値

表示 出力電圧と電流の設定値を表示します。

| <b>V-Set</b><br>15.000 | ۷ |
|------------------------|---|
| <b>I-Set</b><br>5.0000 | A |

パラメータ

各種パラメータの設定状態を表示します。パラメータ設定の
 設定表示
 詳細は、20ページを参照してください。
 例として、F1を押した場合の設定(VAND)の表示は、下の
 様になります。

| IntRate:   | 1.00PLC | AverRead[1][2]: | 1     |
|------------|---------|-----------------|-------|
| CurrRange: | 5A      | LimMode:        | Limit |
| PowOnSetup | : RST   | OutputRelay:    | One   |
| OVP:       | Off     | RecallSetup:    |       |

ステータス

表示 本器の動作状態を表示します。

ステータス

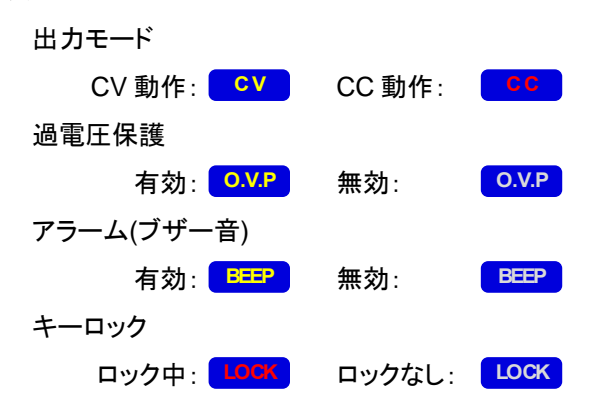

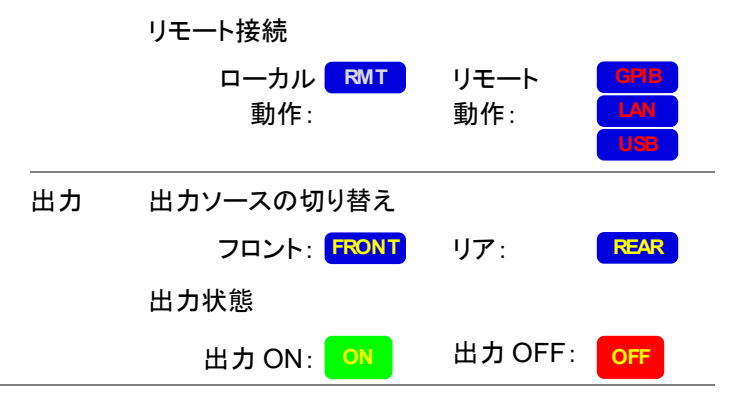

機能表示

本器の機能を表示します。下記の4つの機能があります。

F1:基本電源機能 (V AND I) F2:デジタル電圧計 (DVM IN) F3:パルス電流計 (PULSE) F4:長時間積分電流計 (LONG INT)

基本機能は下図のように表示されます (選択されている機能 は黄色で表示されます)

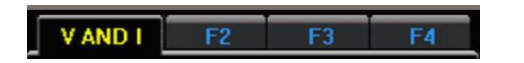

Menu

Voltage

ファンクション キー Menu キー Voltage キー (電圧設定)

システム設定画面に入る場合やシス テム設定画面から出る場合に押しま す。

出力電圧の設定をする場合にこのキ ーを押します。詳細は 30 ページを参 照してください。

#### G≝INSTEK

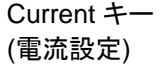

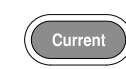

フロント出力/ リア出力切り 替えキー

Rear

出力電流の設定をする場合にこのキ ーを押します。詳細は 31 ページを参 照してください。

本機の出力をフロント端子から出力 させるか、リア端子から出力させるか を切り替えるキーです。出力をリア端 子とした場合、このキーが点灯しま す。

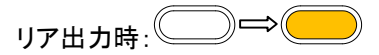

Output キー

Output

本機出力の ON/OFF を切り替える キーです。 出力 ON 時には、このキーが点灯し ます。

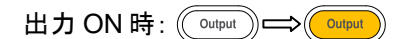

LOCK キー

Lock

出カキー以外のすべてのキー操作 をロックする場合に使います。このキ ーを2秒以上押すことで、動作が切 り替わります。

また、このキーはリモートコントロー ル動作から抜ける場合にも使用でき ます。

キー操作がロックされているとき、このキーは点灯します。

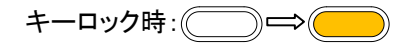

#### G≝INSTEK

#### 数値キー 拡張ファンク ションキー

| $\bigcirc$ | $\bigcirc$ | $\bigcirc$ |
|------------|------------|------------|
| $\bigcirc$ | $\bigcirc$ | $\bigcirc$ |
| $\bigcirc$ | $\bigcirc$ | $\bigcirc$ |
| $\bigcirc$ | •          | $\bigcirc$ |

a.. さまざまなパラメータや値を入力 する際に使います。【Clear】キーは、 セットしたパラメータをクリアする際に 使います。

#### b. F1/F2/F3/F4:機能呼び出しショー トカットキー

メインメニューから下記の機能の設 定画面に移る場合、それぞれ対応す るショートカットキー(F1~F4)を押し てください。

F1: 基本電源機能を呼び出します F2: デジタル電圧計を呼び出します

F3: パルス電流計を呼び出します

F4: 長時間積分電流計を呼び出します。

c. H/L/A:パルス電流測定ショートカットキー

これらのキーは、パルス電流計測の メインメニューでのみ動作します。 H: High 測定動作になります L: Low 測定動作になります A: Average 測定動作になります。

カーソルキーは、パラメータやメニュ ーの選択に使用します。また、電圧 設定・電流設定の微調整にも使用し ます。

【Enter】キーは、選択したパラメータ やメニューを決定したり、設定完了後 に設定画面から抜ける際に使用しま す。

カーソルキー Enter キー

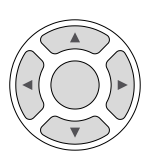

## GWINSTEK

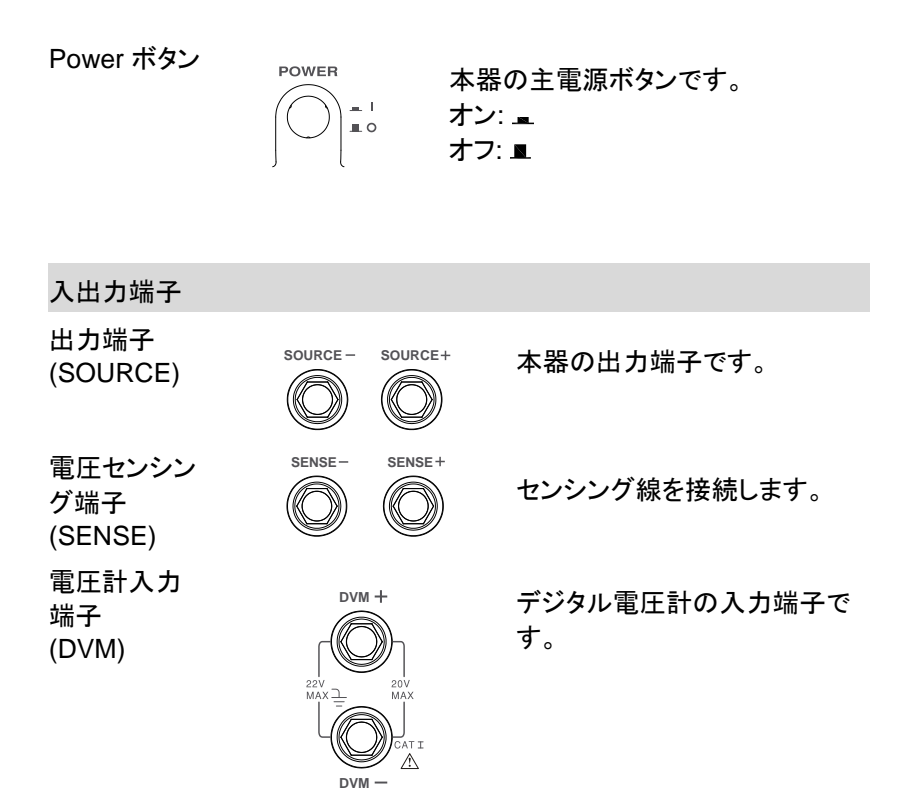

#### リア パネル

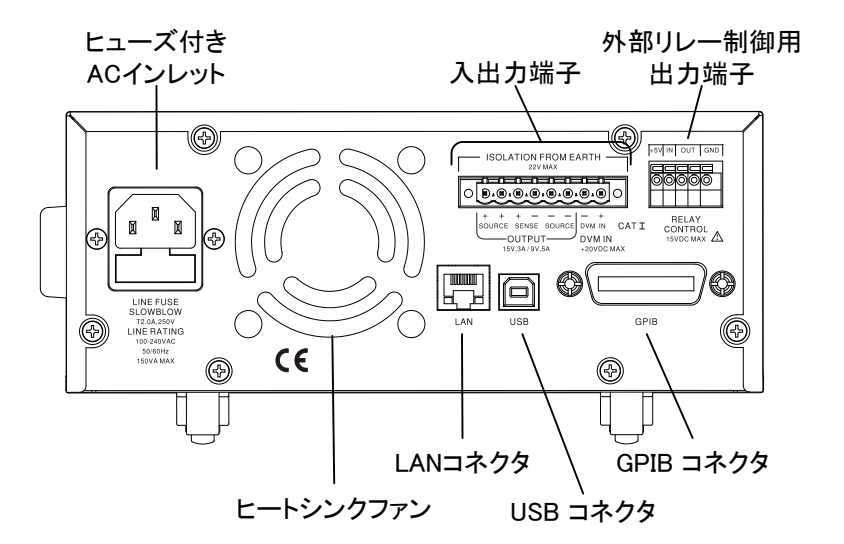

#### 各種 端子

ヒューズ付き AC インレット

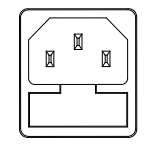

- AC 入力端子です。
- AC 90V~264V, 50Hz/60Hz が使用 できます。

ヒューズはスローブロー型の 2A のものを使用します。

詳細は 126 ページを参照してくださ い。

USB コネクタ

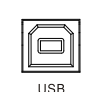

USB によるリモート制御を行う際に 使用します。 詳細は 63 ページを参照してください。

#### G<sup>w</sup>INSTEK

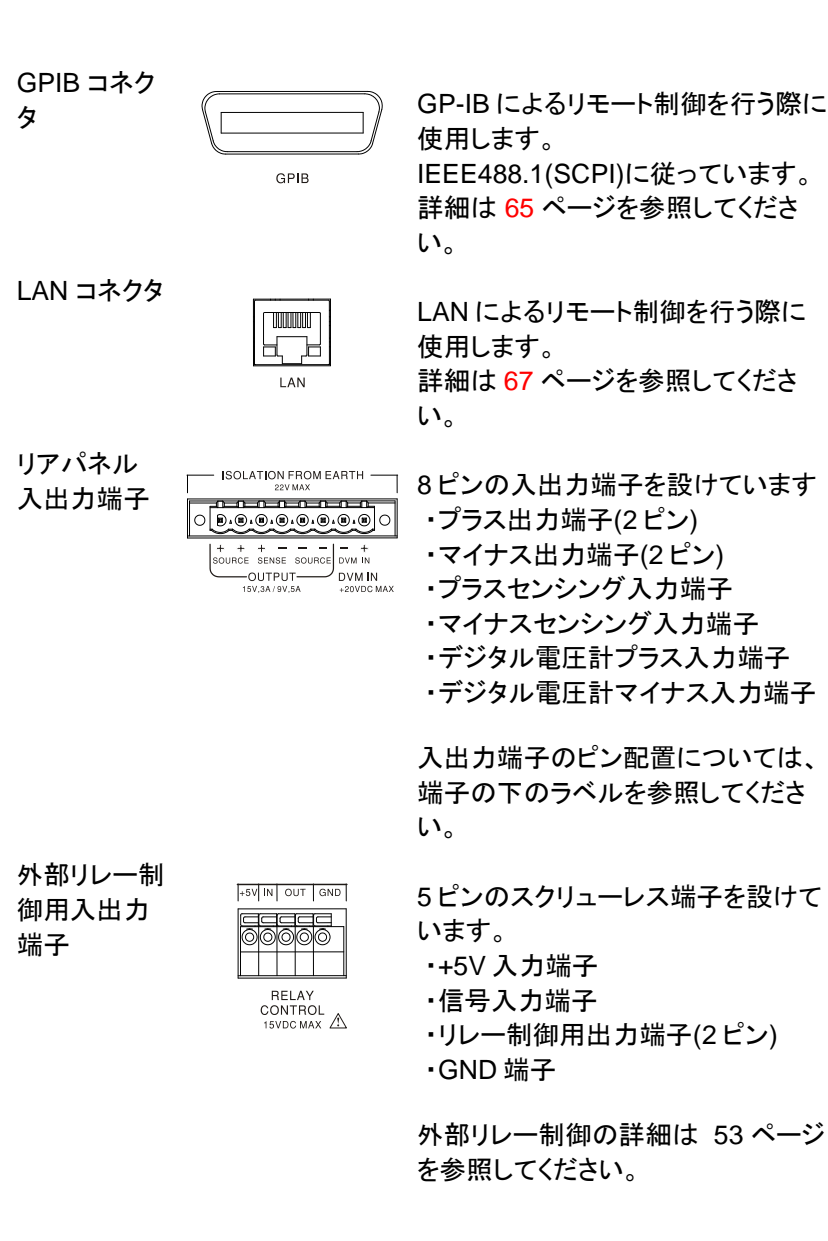

## 定電圧(CV)/定電流(CC)動作 特性

| 概要        | 本器は負荷の変化に応じて、定電圧動作・定電流動<br>作が自動的に切り替わります。                                                                                                    |
|-----------|----------------------------------------------------------------------------------------------------|
| 定電圧(CV)動作 | 負荷電流が電流設定値より小さい場合には、本器からは負荷に応じた電流が流れ、設定した電圧を出力する定電圧(CV)動作をします。<br>定電圧動作をしている場合、LCDの動作状態表示に<br>CVと表示されます。                                                               |
| 定電流(CC)動作 | 本器が定電圧動作中に出力電流が大きくなって電流<br>設定値に達すると、本器は定電流(CC)動作に切り替<br>わり、LCDの動作状態表示ができたなります。<br>定電流動作では設定した電流値が出力され、設定電<br>圧よりも小さい電圧が出力されます。<br>出力電流が設定値よりも小さくなると、本器は定電圧<br>動作に戻ります。 |

概略図

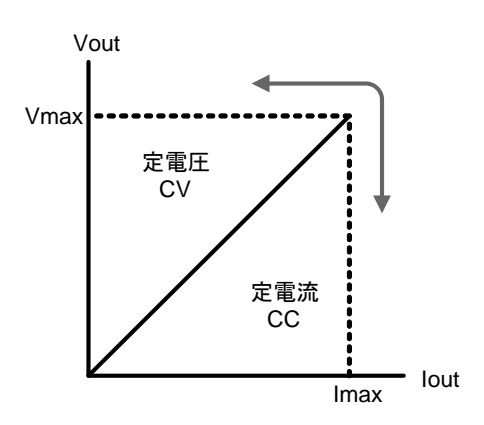

22

# はじめに

この章では、本器を動作させる際に必要なスタートアップ 手順について記載しています。

#### スタートアップ

| AC 入力の確認        | 電源 ON する前に、AC 入力が下記<br>を満たしているか確認してください。<br>90-264VAC, 50Hz/60Hz                   | LINE FUSE<br>SLOWBLOW<br>T2.0A,250V<br>LINE RATING<br>100-240VAC<br>50/60Hz<br>150VA MAX |
|-----------------|------------------------------------------------------------------------------------|------------------------------------------------------------------------------------------|
| AC 電源コードの<br>接続 | 電源コードを接続する前に、正しいヒ<br>ューズが取り付けられていることを<br>確認してください。<br>スローブロー型の 2A のヒューズを<br>使用します。 |                                                                                          |
| 電源 ON           | 【POWER】ボタンを押すと電源 ON<br>します。<br>電源 ON 直後、LCD の左下に AC<br>入力の周波数が表示されます。              | POWER                                                                                    |
| 電源 OFF          | 電源 OFF する場合には、<br>【POWER】ボタンをもう一度押してく<br>ださい。                                      |                                                                                          |

## DVM(デジタル電圧計)と負荷の接続

| 推奨ケーブル          | モデル名                         | 仕様                    | 用途               |                                                                                           |                    |
|-----------------|------------------------------|-----------------------|------------------|-------------------------------------------------------------------------------------------|--------------------|
|                 | GTL-117                      | 10A                   | フロントパネ<br>計入力用   | ルのデシ                                                                                      | ジタル電圧              |
|                 | GTL-204A                     | 10A                   | フロントパネ           | ルの出け                                                                                      | <b>」</b> 端子用       |
|                 | GTL-203A                     | 3A                    | フロントパネ<br>力端子用   | ルのセン                                                                                      | シング入               |
| フロントパネル側<br>の配線 | フロントパネル<br>するケーブル<br>用してください | ンの出力站<br>は、GTL-<br>、。 | 端子に接続<br>204A を使 | SOURCE -                                                                                  | SOURCE+            |
|                 | センシング入:<br>ーブルは、GT<br>ださい。   | 力端子に<br>「L-203A る     | 接続するケ<br>を使用してく  | SENSE -                                                                                   | SENSE +            |
|                 | デジタル電圧<br>ルには、GTL-<br>い。     | 計に接続<br>-117を使        | するケーブ<br>用してくださ  |                                                                                           | DOV<br>MAX<br>CATI |
| リアパネル側の<br>接続   | 反時計回りに<br>緩めます。              | ねじを回し                 | して端子を            | ISOLATION FF<br>22VM<br>O B.O.O.O.<br>+ + +<br>SOURCE SENSE S<br>OUTPUT-<br>15V,3A/ 9V,5A |                    |
|                 | 端子の下のラ<br>間違いの無い<br>差し込んでくた  | ベルにし<br>ように電話<br>ざさい。 | たがって、<br>線を端子に   |                                                                                           |                    |

G<sup>W</sup> INSTEK

時計回りにねじを回して、端子を締め付けます。

クロントパネルの入出力端子とリアパネルの入出力端
子はセット内部で接続されています。

使用する電線の 容量について

本器に接続する負荷線は、負荷線による損失やインピーダンスを最小限にするために、十分な電流容量を持ったものを使用してください。

負荷線による電圧降下は 0.5V 未満とします。

下表は、450A/cm<sup>2</sup>を定格とした、線径による最大許 容電流です。

| 電線の径(AWG) | 最大電流 (A) |
|-----------|----------|
| 20        | 2.5      |
| 18        | 4        |
| 16        | 6        |
| 14        | 10       |
| 12        | 16       |

## 出力 ON/OFF

| パネル操作             | 【Output】キーを押すと本器<br>は出力 ON します。<br>出力 ON している間は、<br>【Output】キーが点灯します。           | Output Output                              |
|-------------------|---------------------------------------------------------------------------------|--------------------------------------------|
|                   | 液晶ディスプレイの動作状態<br>表示も、出力 OFF から出力<br>ON に変わります。                                  |                                            |
|                   | 出力が ON しているときにもう-<br>すと、出力が OFF します。<br>出力が OFF すると【Output】キ・<br>スプレイの動作状態表示も出力 | -度【Output】キーを押<br>ーは消灯し、液晶ディ<br>OFF に戻ります。 |
| 自動出力シャット<br>ダウン機能 | 下記の場合、本器は自動的に出                                                                  | 出力 OFF します。                                |
|                   | • 何らかのセットアップが呼びと                                                                | 出された場合                                     |
|                   | • 過電圧保護や過熱保護が動                                                                  | 作した場合                                      |
|                   | • トリップ動作設定の過電流保                                                                 | 護が動作した場合。                                  |

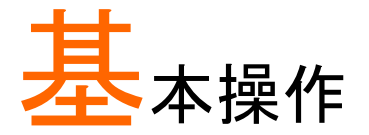

この章では、さまざまな機能の設定方法について説明します。

## 基本的な電源機能

| 説明           | PPH-1503 に<br>電流レンジで<br>【Rear】キーで<br>ができます。<br>力端子が有刻 | は一般的な電源装置として動作し、異なる<br>表示する機能も持っています。<br>を使って、フロント出力・リア出力の切り替え<br>【Rear】キーが点灯している場合はリア出<br>めで、フロント出力は OFF しています。 |
|--------------|-------------------------------------------------------|----------------------------------------------------------------------------------------------------|
| パラメータの<br>説明 | IntRate                                               | サンプリング周期の設定です。<br>AC ライン入力のサイクル数をを元に<br>設定します。                                                                   |
|              |                                                       | 設定範囲:<br>0.1PLC ~ 10.00PLC<br>(*)PLC = Power Line Cycles                                                         |
|              |                                                       | 1PLC = 16.7ms(60Hz)<br>20.0ms(50Hz).                                                                             |
|              |                                                       | PLC は AC 入力の周期を表します。                                                                                             |

| AverRead[1][2]   |                                                                                                    |
|------------------|----------------------------------------------------------------------------------------------------|
| , wentedd [ ][2] | リードバックのリフレッシュレートです。<br>平均処理をするデータ数を表します。<br>なお、デジタル電圧計の設定画面で設<br>定する AverRead[1][2]と共通の設定と<br>なります。そのため、ここで設定した数<br>値は、デジタル電圧計の<br>AverRead[1][2]にも反映されます。                                                                                                    |
| CurrRange        | 電流レンジは 5A レンジ、5mA レンジ、<br>Auto レンジの 3 つがあります。<br>5mA レンジは出力電流設定が 1A 以<br>下の場合のみ動作します。<br>出力電流設定が 1A よりも大きいとき<br>に電流レンジを 5mA レンジに切り替え<br>ると、出力電流設定は自動的に 1A と<br>なります。                                                                                                    |
| LimMode          | 出力電流が設定値に達した場合の動作を、「Limit」、「Trip」、「LimitRelay」、「TripRelay」の4つの中から選択します。<br>「Limit」設定では、出力電流を制限します。<br>「Limit」設定では、出力電流を制限します。出力電流が設定値に達した場合に<br>は定電流動作となり、出力電流は設<br>定値で一定のままとなります。<br>「Trip」設定の場合には、出力電流が設<br>定値に達した場合に出力OFFしま<br>す。<br>「LimitRelay」、「TripRelay」を設定する<br>と、上記の動作をすると同時に、外部リ<br>レー制御信号が出力されます。<br>詳細は53ページを参照してください。 |

|      | PowoOn<br>Setup | 電源 ON 直後の本器の設定状態を、<br>登録可能な 11 個の設定データの中か<br>ら選択します。        |
|------|-----------------|-------------------------------------------------------------|
|      |                 | 設定データは、<br>「Rst」と、「SAV0」~「SAV9」です。                          |
|      |                 | 詳細は 57 ページを参照してください。                                        |
|      | RelayControl    | リレー制御の設定は、「Zero」「One」の<br>どちらかを選択します。                       |
|      |                 | それぞれの動作の詳細は、 <mark>53</mark> ページ<br>を参照してください。              |
|      | O.V.P           | 過電圧保護の動作の設定は、下の 2<br>つのうちのいずれかを設定します。                       |
|      |                 | (1)過電圧保護が動作する電圧を、<br>1.00V~15.20V の範囲で設定する                  |
|      |                 | (2)過電圧保護の動作を OFF する。                                        |
|      | RecallSetup     | 呼び出し・保存が可能な設定データを<br>を 6 個持っています(「Rst」と、「SAVO」<br>~「SAV4」)。 |
|      |                 | 必要に応じて、設定を呼び出し・保存し<br>ます。                                   |
| 出力範囲 | 電圧              | 0.000V~15.000V                                              |
|      | 電流              | 0.0000A~3.0000A (0V~15V)<br>0.0000A~5.0000A (0V~9V)         |

| パラメータ設定 電圧 | 【Voltage】キーを押すと、<br>電圧設定ができます。<br>黄色の点が、設定可能な<br>桁を示します。<br>(a)(b)のどちらかの方法<br>で値を設定します。 |
|------------|-----------------------------------------------------------------------------------------|
|            | (a) 数値キー(0~9、Clear)を使って電<br>圧を設定し、【Enter】キーを押します。                                       |
|            | 12.345V 設定をする場合:                                                                        |
|            | LCD に入力ダイアログボックスが表示<br>されます:                                                            |
|            | 12.345                                                                                  |
|            | (b) ガークルキーを使うて<br>設定します。                                                                |
|            | 数値設定する桁を、左右<br>のカーソルキー((、,))を                                                           |
|            | 押して、黄色の点を動かすことで選びます。                                                                    |
|            | (ヘ,・)を押して数値<br>を変えることで、、選択さ                                                             |
|            | れている桁の数値設定を<br>します。<br>ナラー度[\/oltogo]ナーを                                                |
|            | 押すことで設定は終了<br>し、電圧設定画面から抜                                                               |
|            | けます。                                                                                    |

電流

【Current】キーを押すと、 電流設定ができます。 黄色の点が、設定可能な 桁を示します。 (a)(b)どちらかの方法で 値を設定します。

(a) 数字キー(0~9、Clear)を使って電
 流を設定し、【Enter】キーを押します。

1.2345A 設定をする場合:

LCD に入力ダイアログボックスが表示 されます:

1.2345

(b) カーソルキーを使って 設定します。

数値設定する桁を、左右 のカーソルキー(・,・)を 押して、黄色の点を動か すことで選びます。 上下のカーソルキー (・、・)を押して数値 を変えることで、、選択さ れている桁の数値設定を します。 もう一度【Current】キーを 押すことで設定は終了 し、電流設定画面から抜 けます。

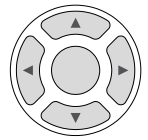

| IntRate        | カーソルキーを使って IntRate を選択<br>し、【Enter】キーを押します。<br>数値キーを使ってパラメータを入力し、<br>【Enter】キーを押すと、入力した値が設<br>定されます。<br>設定範囲: 0.1 ~ 10.00                                                     |
|----------------|----------------------------------------------------------------------------------------------------|
| AverRead[1][2] | カーソルキーを使って AverRead[1][2] を<br>選択し、【Enter】キーを押します。<br>数値キーを使ってパラメータを入力し、<br>【Enter】キーを押すと、入力した値が設<br>定されます。                                                                   |
|                | 設定範囲: 1 ~ 10                                                                                                    |
| CurrRange      | カーソルキーを使って CurrRange を選<br>択して【Enter】キーを押すと、電流レン<br>ジの設定メニューに入ります。<br>上下のカーソルキーを使って電流レン<br>ジを選択して【Enter】キーを押すと、選<br>択した電流レンジに切り替わります。                                         |
| LimMode        | カーソルキーを使って LimMode を選択<br>して【Enter】キーを押すと、出力電流が<br>設定値に達したときの動作モードの設<br>定メニューに入ります。<br>上下のカーソルキーを使って動作モー<br>ドを選択して【Enter】キーを押すと、選<br>択した動作モードが設定されます。<br>詳細は 53 ページを参照してください。 |

| PowOnSetup   | カーソルキーを使って PowOnSetup を選<br>択して【Enter】キーを押すと、『Power<br>ON Setup』のメニューに入ります。<br>左右のカーソルキーを使って設定を選<br>択し、【Enter】キーを押すと、設定が反<br>映されます。<br>詳細は 57 ページを参照してください。                                                          |
|--------------|----------------------------------------------------------------------------------------------------|
| RelayControl | カーソルキーを使って RelayControl を選<br>択して【Enter】キーを押します。<br>上下のカーソルキーを使ってリレー制<br>御のタイプを選び、【Enter】キーを押す<br>と、設定が反映されます。                                                                                                    |
|              | 詳細は 53 ページを参照してください。                                                                                                    |
| O.V.P        | カーソルキーを使って O.VP を選択して<br>【Enter】キーを押します。<br>設定のダイアログボックスが現れるの<br>で、<br>(1)上下のカーソルキーを使って、過電<br>圧保護の動作を ON するか OFF する<br>かを選択し、<br>(2)過電圧保護動作を ON する場合、<br>過電圧保護の動作電圧を数値キーで<br>入力してから、<br>【Enter】キーを押すと、設定が反映さ<br>れます。 |

| Re                | ecallSetup                           | カーソルキーを使って RecallSetup を選<br>択し、【Enter】キーを押すと、『Recall<br>Setup』のメニューに入ります。<br>左右のカーソルキーを使って保存され<br>ている設定を選択して【Enter】キーを<br>押すと、選択されていた設定が呼び出<br>されます。 |
|-------------------|--------------------------------------|----------------------------------------------------------------------------------------------------|
| /                 | \                                    | 詳神は 57 ハージを参照してくにさい。                                                                                                    |
| <u>/</u> !        | 注意:                                  |                                                                                                    |
| 1.<br>る           | 【Clear】キー<br>ことができます                 | を押すと、入力されている数値を消去す<br><sup>+</sup> 。                                                                                                    |
| 2.<br>設<br>そ<br>値 | 出力電圧と出<br>定、数値キー<br>れ以外の数値<br>キーを使用し | け電流の設定は、カーソルキーを使う<br>を使う設定のどちらでも可能です。<br>シパラメータの設定には、値の入力に数<br>ます。                                                                                    |
| RI<br>FF          | EAR /<br>RONT                        | 【Rear】キーを使って、出力端子をフロ<br>ントパネル側にするか、リアパネル側に<br>するかを設定します。                                                                                              |

【Rear】キーを押すたびに、出力端子が フロントパネル側、リアパネル側に切り 替わります。

出力端子をリアパネル側に設定すると、 【Rear】キーが点灯し、LCDのステータ スバーに REAR と表示されます。

出力端子をフロントパネル側に設定す ると、LCDのステータスバーに FRONT と表示されます。このとき【Rear】キーは 点灯しません。

34

操作

|              | Output | 【Output】キーを押すと出力が ON しま<br>す。出力 ON している間は【Output】キ<br>ーが点灯し、LCD のステータスバーに<br>は緑色で ON と表示されます。 |
|--------------|--------|-----------------------------------------------------------------------------------------------|
|              |        | 出力を OFF すると【Output】キーは消<br>灯し、LCD のステータスバーには赤色<br>で OFF と表示されます。<br>↔ ON ↔ OFF                |
| ステータスの<br>説明 | CV/CC  | たの 2 つのアイコンは、本器の動作状態を表します。                                                                    |
|              |        | 黄色で CV が表示されている<br>ときは、本器は定電圧動作をし<br>ています。                                                    |
|              |        | 赤色で CC が表示されている<br>ときは、本器は定電流動作をし<br>ています。                                                    |
|              | O.V.P  | O.V.P<br>黄色で OVP が表示されてい<br>るときは、過電圧保護が動作し<br>ていない状態です。 0.V.P                                 |
|              |        | 過電圧保護が動作すると、 O.V.P<br>OVP の文字が赤色に変化し<br>ます。                                                   |
|              |        | 過電圧保護動作を OFF に設<br>定している場合は、OVP の文<br>字が灰色で表示されます。                                            |

| BEEP |                                  |
|------|----------------------------------|
|      | BEEPのアイコンか更色で表<br>ニされていていた。ゴビー部中 |
|      | ホされているとき、ノザー設定                   |
|      | は ON となっています。                    |
|      | ブザー設定が OFF となってい                 |
|      | る場合には、BEEP のアイコン                 |
|      | が灰色で表示されます。                      |
| LOCK |                                  |
|      | LOCK のアイコンか赤色で表                  |
|      | 示されているとき、パネルのキ                   |
|      | 一操作がロックされています。 LOCK              |
|      | パネルのキー操作のロックが                    |
|      | 解除されると IOCK のアイコ                 |
|      | ンは灰色表示となります。                     |
|      |                                  |
| RMT  | RMTのアイコンが灰色表示と                   |
|      | なっているときけリモート制御                   |
|      |                                  |
|      | となっています。                         |
|      | LAN                              |
|      | GPIB 制御が有効なときは                   |
|      | GPIB のアイコンが赤色で表示                 |
|      | されます。                            |
|      | 同様に、LAN 制御が有効な場                  |
|      | 合には LAN のアイコンが赤色                 |
|      | で表示され、USB制御が有効                   |
|      | な場合には USB のアイコンが                 |
|      | 赤色で表示されます                        |
|      | 小口に次小C1レより。                      |
| REAR/<br>FRONT | 出力端子がリアパネル側に設<br>定されている場合、REAR の<br>アイコンが黄色で表示されま<br>す。      | REAR |
|----------------|--------------------------------------------------------------|------|
|                | 出力端子がフロントパネル側<br>に設定されている場合には、<br>FRONT のアイコンが黄色で<br>表示されます。 |      |
| ON/OFF         | 本器の出力が OFF のとき、<br>LCD には OFF のアイコンが<br>表示されます。              | OFF  |
|                | 出力 ON すると、ON のアイコ<br>ンが表示されます。                               |      |

## DVM(デジタル電圧計)

| 説明           | PPH-1503 は<br>を搭載している<br>デジタル電圧<br>一スに接続し | 、電源機能とは独立にデジタル電圧計<br>ます。測定範囲は DC0V〜+20V です。<br>計を使用する場合、電源部は適切にア<br>なければなりません。 |
|--------------|-------------------------------------------|--------------------------------------------------------------------------------|
| パラメータの<br>説明 | Intrate                                   | デジタル電圧計の読み取り周期を、<br>PLC 数により設定します。                                             |
|              |                                           | 設定範囲:0.01PLC~10.00PLC.                                                         |
|              |                                           | 1PLC=16.7ms(60Hz)/20ms(50Hz).                                                  |
|              |                                           | *PLC は Power Line Cycle を意味し<br>ます。                                            |

|              | AverRead[1][2] | 平均値を計算するためのサンプル数<br>を設定します。<br>電源の設定画面で設定する<br>AverRead[1][2]と共通の設定となり<br>ます。そのため、ここで設定した数値<br>は、電源の AverRead[1][2]にも反映<br>されます。 |
|--------------|----------------|----------------------------------------------------------------------------------------------------|
|              | RecallSetup    | 呼び出し・保存が可能な設定データ<br>をを 6 個持っています(「Rst」と、<br>「SAV0」~「SAV4」)。                                                                      |
|              |                | 必要に応じて、設定を呼び出し・保存<br>します。                                                                                                    |
| パラメータの<br>設定 | IntRate        | カーソルキーを使って <mark>IntRate</mark> を選択<br>し、【Enter】キーを押します。<br>パラメータを入力したあと【Enter】キ<br>ーを押すと、設定が保存されます。                             |
|              |                | 設定範囲: 0.01 ~ 10.00                                                                                                    |
|              | AverRead[1][2] | カーソルキーを使って AverRead[1][2]<br>を選択し、【Enter】キーを押します。<br>パラメータを入力したあと【Enter】キ<br>ーを押すと、設定が保存されます。                                    |
|              |                | 設定範囲: 1 ~ 10                                                                                                    |

| Recall S | Setup<br>カーソルキーを使って RecallSetup を<br>選択して【Enter】キーを押します。<br>カーソルキーを使って保存されてい<br>る設定データを選択【Enter】キーを<br>押すと、選択した設定データが呼び<br>出されます。    |
|----------|----------------------------------------------------------------------------------------------------|
|          | 詳細は 57 ページを参照してくださ<br>い。                                                                                                    |
| 操作       | デジタル電圧計の入力に接続される<br>と、本器は自動的にデジタル電圧計<br>モードに切り替わります。<br>デジタル電圧計を使用していても、電<br>源機能の動作には影響しません。電<br>源出力が ON でも OFF でもデジタル<br>電圧計は動作します。 |

接続

前面端子・背面端子への接続の詳細については、24 ページを参照してください。

## パルス電流測定機能

説明

負荷電流の変化を検知して、パルス電流を測定できます。

パルス電流の測定方法は、下記の3通りがあります。

1.1 周期の中の最大電流を測定する(High 測定)

2.1 周期の中の最小電流を測定する(Low 測定)

3.1 周期の平均電流を測定する(Average 測定)

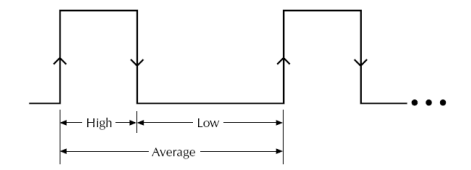

High 測定と Average 測定では、パルス電流の立ち上 がりエッジがトリガとなり、指定した時間測定されます。 Low 測定は、パルス電流の立ち下がりエッジがトリガ となります。

/!\注意: パルス電流測定は最大 5A までです。

メータの 説明

- IntTime 計測時間の設定値です。
  - 計測時間は自動設定とすることが可 能です。また、それぞれで手動設定 をすることもできます(HighTime, Low Time, AverTime)。
  - 計測時間が自動設定となっている場合、本器はパルス電流の最大と最小を測定し、自動的に適切な計測時間を設定します。このとき自動設定されるAverTimeは、最大電流が流れている時間と最小電流が流れている時

間の合計になります。

計測時間を自動設定とすると、計測時間の設定を自動設定に再設定し 直すか、あるいは計測時間を手動で 設定しない限り、それ以降のすべて のパルス電流測定に適用されます。 計測時間を自動設定とした場合、80 µsから833msの範囲のパルスを 検出することができます。

 手動設定の場合の設定範囲は、33 µsから833333 µs(=833.333ms) です。

デフォルトの単位はμsです。 設定値の下2桁は、00μs、33μs、 66μsとなるように自動的に切り捨て られます。 例えば、65.999μsと入力した場合

には設定値は 33 μ s に切り捨てら れ、66.01 μ s と入力した場合には設 定値は 66 μ s に切り捨てられます。

- TrigDelay ・ トリガディレイの設定です
  - パルスを検出したとき、コードを実行 するために 25µsの遅延が生じま す。トリガディレイの設定は、電流の オーバーシュートをフィルタリングす るために使用します。 計測はトリガディレイ設定時間経過 後から始められます。トリガディレイ の設定範囲は 0~0.1s で、設定分解 能は 0.00001s(=10µs)です。トリガ ディレイの設定は(s)単位で行いま す。

- パルス電流をデジタル化するための トリガディレイの設定範囲は 0~5s です。 詳細は 97 ページを参照してください。
- AverRead[3] 平均処理するデータ個数の設定で す。表示されている設定値分だけ平 均処理を行った値がリードバックされ ます。
  - このパラメータが適用されるのは、パルス電流測定に対してのみです。
     平均処理するデータ個数の設定範囲は1~100で、設定分解能は1です。

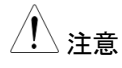

パルス電流をデジタル化するために平 均処理するデータ個数の設定は 1~ 5000の範囲で設定できます。 詳細は 93 ページを参照してください。

#### TrigLeve[3] • トリガレベルの設定です

 誤ったパルス測定とならないように、 トリガレベルを電流の振幅に近い値 に設定することができます。これにより、トリガレベル以下のノイズや過渡 電流は、すべて無視されます。
 トリガレベルは 0A~5A の範囲で設定でき、設定分解能は 5mA です。また、トリガレベルの設定は(A)単位で行います。
 この設定は、パルス電流測定でのみ有効です。

|              | RecallSetup | 保存されている設定を呼び出します。<br>保存可能な設定数は 6 です<br>(RST と SAV0~SAV4)。                                                                                                    |
|--------------|-------------|----------------------------------------------------------------------------------------------------|
| パラメータの<br>設定 | IntTime     | カーソルキーを使って Intimeを選択し、<br>【Entrer】キーを押してください。さらにカ<br>ーソルキーを使って、積分時間を設定<br>する項目(「HighTime」、「LowTime」、<br>「AveTime」)を選択します。<br>数値キーを使って計測時間を入力し、も<br>う一度【Enter】キーを押すと、計測時間<br>が設定されて、パルス電流測定のメニ<br>ューに戻ります。 |
|              |             | Auto Time を選択する場合には、カーソ<br>ルキーで Auto Time を選択して【Enter】<br>キーを押してください。<br>設定が反映されるとともに、パルス電流<br>測定のメニューに戻ります。                                                                                              |
|              |             | 例:<br>HighTime 33uSの設定:<br>IntTime ⇔ ○ ⇔ <mark>Hight Time</mark> ⇔ ○<br>⇔数字キーを使って 33 を入力⇔<br>○                                                                                                    |
|              |             | 設定範囲は 33µs~8333333µs<br>(=833.333ms)で、設定単位は(µs)で<br>す。                                                                                                    |

| TrigDelay   | カーソルキーを使って TrigDelay を選択し<br>て【Enter】キーを押し、トリガディレイの<br>設定値を入力してください。<br>もう一度【Enter】キーを押すことで設定<br>されます。            |
|-------------|----------------------------------------------------------------------------------------------------|
|             | トリガディレイの設定範囲は 0~0.1s で<br>す。<br>また、設定単位は(s)です。                                                                    |
| AverRead[3] | カーソルキーを使って <mark>AverRead[3]</mark> を選択<br>し、【Enter】キーを押してください。<br>AverRead 設定値を入力してもう一度<br>【Enter】キーを押すと、設定されます。 |
|             | AverRead[3]の設定範囲は、1~100で<br>す。                                                                                    |
| TrigLeve[3] | カーソルキーを使って TrigLeve[3] を選択<br>し、【Enter】キーを押してください。<br>トリガレベル設定値を入力して再度<br>【Enter】キーを押すと、入力した値が設<br>定されます。         |
|             | TrigLevel[3]の設定範囲は 0~5.000A<br>で、(A)単位で設定します。                                                                     |
| RecallSetup | 矢印キーを使って RecallSetup を選択し                                                                                         |

CallSetup 天印キーを使うて RecallSetup を選択し て【Enter】キーを押すと、『Recall Setup』のメニューに入ります。 矢印キーを使って設定を行い、【Enter】 キーを押すと設定されます。 詳細は 57 ページを参照してください。

| Output      | 【Output】キーを押します。<br>【Output】キーが点灯してい<br>る間は、パルス電流測定が<br>動作しています。                                               |
|-------------|----------------------------------------------------------------------------------------------------|
|             | パルス電流が検出されない<br>場合、LCDに赤字でNO<br>PULSEと表示されます。こ<br>の場合、本器は次のパルス<br>が検出されるまで待機しま<br>す。                           |
|             | パルス電流測定に<br>関する設定は、測定<br>中に編集することが → LOW<br>できます。<br>【H】キー、【L】キー、<br>【A】キーを押すこと<br>で、測定モードは瞬<br>時に切り替わりま<br>す。 |
| <u>/</u> 注意 | HIGH,LOW,AVER<br>の測定モードの中で<br>有効になっているモ<br>ードについて、LCD<br>ではオレンジ色の下<br>線が表示されます。                                |
|             | Output<br><u> </u> 注意                                                                                          |

## 長時間積分電流測定機能

説明

長時間積分電流測定機能により、単一の電流パルスの平 均電流や、複数の電流パルスに渡る平均電流を測定する ことができます。積分する時間は、電流パルスの1周期の 時間か、または電流パルスの周期の整数倍にする必要が あります。長時間積分電流測定機能は、全積分時間を積 分周期の整数倍として計算します。積分周期は、AC ライン 入力の周期とデータ処理時間です。

例えば、ライン周波数が 60Hz の場合には積分周期の 1 周期は 16.7ms になり、ライン周波数が 50Hz の場合は積 分周期の 1 周期は 20ms になります。

長時間積分は、A/D 回路が持つ最大積分時間を超える動 作をさせる方法の1つです。A/D 変換回路は833msまで のパルスの測定が可能です。長時間積分電流測定機能は A/D 積分時間を延ばし、より長いパルスの測定も可能にし ます。これにより、60sまでの長時間の積分が可能となりま す。

/!\注意:長時間積分電流測定機能を使用すると、電流レンジは 5A に設定されます。

| パラメータの<br>設定 | IntTime  | • 積分時間の設定です。                                                                                                    |
|--------------|----------|----------------------------------------------------------------------------------------------------|
|              |          | <ul> <li>積分時間は手動設定、自動設定のどちらも可能です。</li> <li>手動設定では、積分時間は最大 60s まで</li> </ul>                                                                                                    |
|              |          | 設定することかできます。<br>AC ライン周波数が 60Hz の場合は、最小<br>の積分時間は 850ms となり、設定分解能<br>は 16.7ms となります。                                                                                                    |
|              |          | AC ライン周波数が 50Hz の場合には、最<br>小積分時間は 840ms となり、設定分解能<br>は 20ms となります。                                                                                                    |
|              |          | <ul> <li>積分時間設定が Auto になっている場合、</li> <li>本器は自動的に隣り合った立ち上がりエッジの間隔を測定し、積分時間を適切に設定します。</li> </ul>                                                                                                    |
|              |          | 2つ以上のパルスがある場合には、積分<br>時間を手動設定する必要があります。                                                                                                    |
|              | TrigEdge | <ul> <li>トリガエッジの設定です。</li> </ul>                                                                                                    |
|              |          | <ul> <li>パルスのエッジが、長時間積分電流測定のトリガとなります。</li> <li>立ち上がりエッジ(Rising)または立ち下がりエッジ(Falling)を設定した場合、測定開始前にパルスが検出されていなければなりません。</li> <li>測定はエッジトリガ無しでも開始できます。</li> <li>トリガが Neither に設定されていると、出力のNLL た直後から測定が始まります。</li> </ul> |

Timeout

- パルスが検出できない場合の、タイムアウト時間の設定です。
- 長時間積分電流測定機能が選択されているとき、設定されている時間が経過してもパルスを検出できない場合、LCDにNoPulseと表示されます。この機能は、トリガとして立ち上がりエッジ(Rising)・立ち下がりエッジ(Falling)が選択されている場合に動作し、Neitherが選択されている場合にはタイムアウトにはなりません。タイムアウト時間の設定範囲は1s~63s

TrigLeve[4]

トリガレベル設定です。

です。

 長時間積分電流測定のトリガとして立ち上がりエッジ(Rising)または立ち下がりエッジ(Falling)が選択されている場合、まず初めにパルスが検出されなければなりません。トリガレベルは、パルスが検出されるために必要となる最小のパルスレベルの意味合いとなります。 例えば、トリガレベルが2Aに設定されていれば2A以上のパルスが検出され、2Aより小さいパルスは無視されます。 TrigLevel[4]の設定範囲は0~5Aです。この設定は、長時間積分電流機能にのみ適用されます。

#### RecallSetup

保存されている設定を呼び出します。全部 で6つの設定データを保存できます(RST とSAV0~SAV4)。

詳細は 57 ページを参照してください。

| パラメータの<br>設定 | IntTime  | カーソルキーを使って <mark>IntTime</mark> を選択して<br>【Enter】キーを押してください。<br>カーソルキーを使って時間設定を行います。                                                                                                    |
|--------------|----------|----------------------------------------------------------------------------------------------------|
|              |          | 手動設定する場合、カーソルキーを使って<br>SetTimeを選択し、【Enter】キーを押してください。数値キーを使って積分時間を入力してからもう一度【Enter】キーを押すと設定が保存され、積分測定のメニューに戻ります。                                                                       |
|              |          | 自動設定とする場合にはカーソルキーを使っ<br>て <mark>AutoTime</mark> を選択し、【Enter】キーを押してく<br>ださい。設定が反映されるとともに、積分測定<br>のメニューに戻ります。                                                                            |
|              |          | 積分時間を手動設定するとき、入力した時間<br>が積分周期の整数倍になっていない場合に<br>は、設定可能な積分周期の整数倍の値に切<br>り捨てられます。設定範囲は、AC ライン周波<br>数が 50Hz の場合は 850ms~60s、AC ライ<br>ン周波数が 60Hz の場合には 840ms~60s<br>です。<br>デフォルトの設定単位は(s)です。 |
|              | TrigEdge | 矢印キーを使って TrigEdge を選択し、【Enter】<br>キーを押してください。矢印キーを使ってトリ<br>ガのタイプを選び、【Enter】キーを押すとトリ<br>ガタイプが設定され、長時間積分測定機能の<br>メニューに戻ります。                                                              |

|        | Timeout     | 矢印キーを使って Timeout を選択して【Enter】<br>キーを押してください。タイムアウト時間を入<br>カしてからもう一度【Enter】キーを押すと、入<br>カしたタイムアウト時間が設定されて長時間<br>積分電流測定機能のメニューに戻ります。<br>設定範囲は 1~63s で、デフォルトの設定単<br>位は(s)です。 |
|--------|-------------|----------------------------------------------------------------------------------------------------|
|        | TrigLeve[4] | カーソルキーを使って TrigLevel[4] を選択して<br>【Enter】キーを押してください。トリガレベルを<br>入力して再度【Enter】キーを押すと、入力した<br>値が設定されて積分測定のメニューに戻りま<br>す。<br>TrigLevel[4]の設定範囲は 0~5A で、デフォ<br>ルトの設定単位は(A)です。  |
|        | RecallSetup | カーソルキーを使って RecallSetup を選択して<br>【Enter】キーを押すと、『Recall Setup』メニュ<br>ーに入ります。カーソルキーを使って呼び出<br>す設定を選択し、【Enter】キーを押して決定し<br>ます。<br>詳細は 57 ページを参照してください。                       |
| <br>操作 | Output      | 【Output】キーを押してください。<br>【Output】キーが点灯している間、<br>長時間積分電流測定が有効にな<br>っています。                                                                                                   |
|        |             | 電流パルスが検出されない場合、<br>LCD には NO PULSE と赤く表示<br>されます。このとき、本器は次のパ<br>ルスが検出できるまで待機しま<br>す。                                                                                     |

### 電流シンク機能

| 機能説明 | 本器に電源回路が接続され、接続された外部電源回路の出力電圧が本器の出力電圧よりも大きいとき、本器は自動的に外部電源回路から電流を引く動作に変わります(電流シンク機能)。<br>本器が電流シンク動作しているとき、本器からは定電圧動作に相当する電圧設定値を出力します。 |
|------|----------------------------------------------------------------------------------------------------|
|      | なお、シンク電流の値は、本器では制御できません。                                                                                                    |
| 接続   | 本器のプラス端子と、外部電源回路のプラス端子を接続します。本器のマイナス端子と、外部電源回路のマイナス端子を接続します。<br>PPH-1503 シンク電流<br>3.0V –                                             |

動作条件

電流シンク機能が動作する場合には、本器の保護の ために、下記の2つの条件を満たす必要があります。

- 外部電源の出力電圧が、本器の出力電圧よりも 0.3V~2.5Vだけ大きくなるようにしてください。こ の電位差は、本器の出力電圧と負荷条件に依存 します。
- 本器の出力電圧が 0~5V の範囲内のとき、シンク 電流が 2A を超えないようにしてください。
   本器の出力電圧が 5V~15V の範囲の場合には、
   出力電圧が 1V 大きくなるごとに最大シンク電流を
   0.1A 小さくするディレーティングを行ってください。
   詳細は、下表の式を参照してください。

| 本器の出力電圧 | 最大シンク電流                  |
|---------|--------------------------|
| 0~5V    | 2A                       |
| 5V~15V  | 2A-((0.1A/V)×(出力電圧 - V)) |

## 外部リレー制御

| 機能説明                   | 外部リレー制御が有効になっている場合、外部リレー<br>の動作は、出力電流が電流設定値に達しているかどう<br>かに応じて動作します。外部リレー制御は、リミットリレ<br>ー動作とトリップリレー動作の2種類に分類できます。                                    |
|------------------------|----------------------------------------------------------------------------------------------------|
|                        | リミットリレー動作は CC 動作と組み合わせて使用さ<br>れます。出力電流が定電流設定値に達しているときに<br>はリレー制御信号は High レベルになり、定電流設定<br>値よりも小さくなった場合には Low レベルに戻ります。                              |
|                        | トリップリレー動作は CC モードと組み合わせて使用さ<br>れます。定電流設定値に達したとき、リレー制御信号<br>は High レベルとなり、電源出力が OFF します。<br>出力が ON に戻り、出力電流が定電流設定値以下に<br>なると、リレー制御信号は Low レベルに戻ります。 |
| リアパネルの<br>リレー制御用<br>端子 | リアパネルにある外部リレー制御用<br>の入出力コネクタには、5つの端子<br>が設けてあります。<br>それぞれ、+5V入力端子、IN端子<br>(ソフトウェアのアップグレード)、OUT<br>端子(制御信号出力)、GND端子(シ<br>ャーシグラウンドまたはアースに接<br>続)です。  |
| コネクタへの<br>接続方法         | 端子を開けるためには、細いドライバーなどの工具<br>を、上の図でオレンジ色に表示している部分に差し込<br>む必要があります。リード線を端子に差し込み、オレン<br>ジ色の部分に差し込んでいる工具を離すことで、リード<br>線が端子に固定されます。                      |

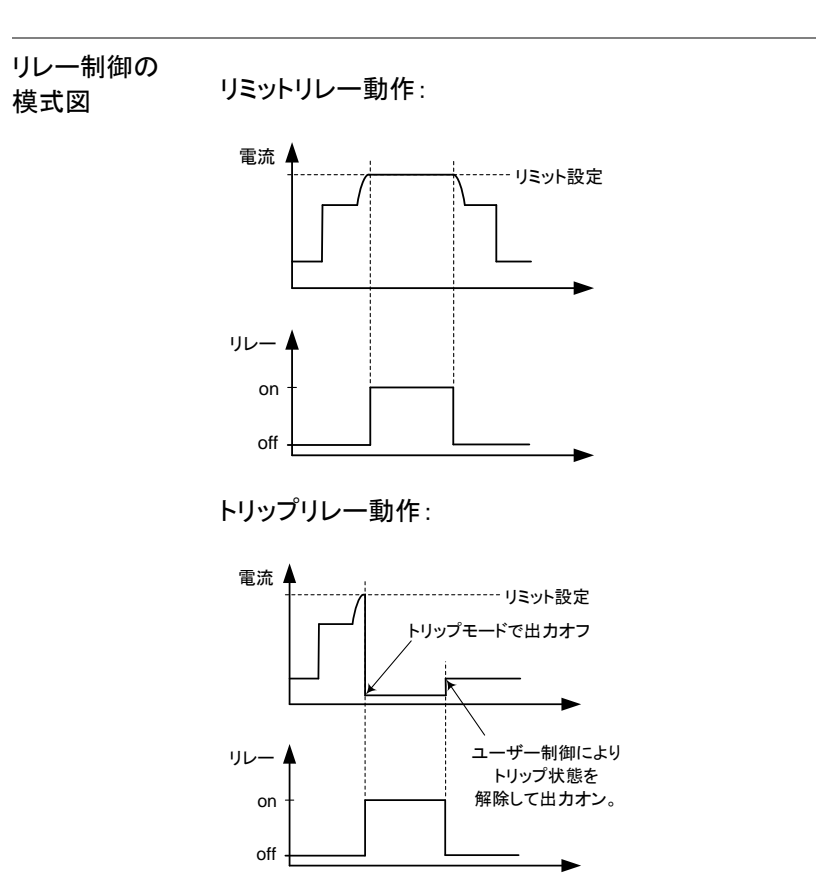

外部リレーの 接続 外部リレーと本器を接続する方法は2種類あります。

> 外部リレーを駆動するために、本器の+5V 出力を 使用する方法。この場合、電流は 150mA を超え ないようにしてください。

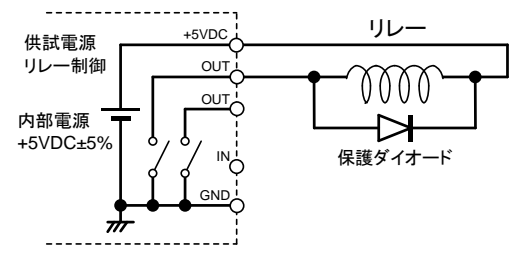

外部リレーの駆動用に、外部に電源を用意する方法。この場合は、外部電源の電圧が+15Vを超えないようにし、電流は150mAを超えないようにしてください。

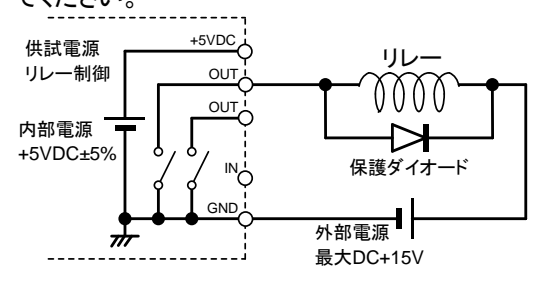

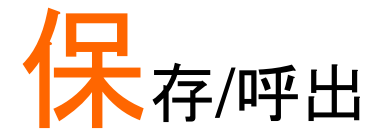

## 設定値の保存

説明

システム設定値の保存は5グループあります。

| パラメータ<br>データ | 各グループで以下の利用可能な設定があります。<br>(RST はー例を示します。) |       |                         |       |
|--------------|-------------------------------------------|-------|-------------------------|-------|
|              | Voltage:<br>00.500V                       |       | CurrRange:<br>5A        |       |
|              | Current:<br>2.0000A                       |       | IntRate:<br>1.00PLC     |       |
|              | OutputState:                              | Off   | AverRead[1][2]:<br>1    |       |
|              | DispType: Actual V ar                     | nd I  | O.V.P:<br>Off           |       |
|              | GPIBAddr:<br>16                           |       | LimMode:                | Limit |
|              | GPIBFormat: Expone                        | ntial | RelayControl:<br>Zero   |       |
|              | HighTime:<br>33us                         |       | AverRead[3]:<br>1       |       |
|              | LowTime:<br>33us                          |       | TrigDelay:<br>0.10000   |       |
|              | AverTime:<br>33us                         |       | TrigLevel[3]:<br>0.000A |       |
|              | IntTime:<br>1.000s                        |       | TrigEdge:<br>Rising     |       |
|              | Timeout:<br>16s                           |       | TrigLevel[4]:<br>0.000A |       |

## GWINSTEK

| <br>操作     | 【Menu】キーを押しメインメニューを表示さ<br>せます。                                                                                   | Menu       |
|------------|----------------------------------------------------------------------------------------------------|------------|
|            | 上下の矢印キーを操作し『Save Setup 』を<br>選択します。                                                                              | (A)<br>(Y) |
|            | 『Save Setup』にカーソルがある状態で<br>【Enter】キーを押します。                                                                       | Enter      |
|            | 保存するメモリーを左右の矢印キーを操作<br>して選択します。画面右上に表示される<br><s0>,<s1>,<s2>,<s3>,<s4>が保存メモ<br/>リーになります。</s4></s3></s2></s1></s0> |            |
|            | 設定を保存する場合には【Enter】キーを押<br>します。                                                                                   | Enter      |
| <b>針</b> 甲 |                                                                                                    |            |

疝禾

ユニットの現在の設定値はメモリーの SAV0~SAV4 の書き込んだ場所に保存されます。

## 設定値の呼出

説明 システム設定値の呼出は6グループあります。Rst. SAV0, SAV1, SAV2, SAV3, SAV4, SAV5. 操作 初期設定をリコールする2つの方法があります。 方法 1: F1, F2, F3, F4 の各通常表示の状態でカ ーソルを『Recall Setup』Recall Setup に移 動させます。 『Recall Setup』にカーソルがある状態で

【Enter】キーを押します。

Enter

再呼出しのメモリーを左右の矢印キーを 操作して選択します。画面右上に表示され る<Rst>,<S0>,<S1>,<S2>,<S3>,<S4> が再呼出メモリーになります。 設定を保存する場合には【Enter】キーを Enter 押します。 方法 2 Menu 【Menu】キーを押しメインメニューを表示さ せます。 上下の矢印キーを操作し『Recall Setup 』  $\overline{\phantom{a}}$ を選択します。 『Recall Setup』にカーソルがある状態で Enter 【Enter】キーを押します。 再呼出しのメモリーを左右の矢印キーを 操作して選択します。画面右上に表示され る<Rst>,<S0>,<S1>,<S2>,<S3>,<S4> が再呼出メモリーになります。 設定を保存する場合には【Enter】キーを Enter 押します。

主電源オンの 設定

メインメニュー 『V AND I』の画面には電源オンの設定 状態を示す『PowOnSetup』があります。設定は RST, SAV0~SAV4 の他に SAV5~SAV9 から選択できま す。

SAV0~SAV4とSAV5~SAV9の違いは電源オン時に 出力設定を必ずオフにするかの違いになります。 SAV0~SAV4は出力オン設定で保存されていても電 源オン時は出力が必ずオフになります。SAV5~SAV9 は電源オン時に保存されている出力状態で設定され ます。

SAV0~SAV4とSAV5~SAV9 は以下の関係になります。

SAV0⇒SAV5 SAV1⇒SAV6 SAV2⇒SAV7 SAV3⇒SAV8 SAV4⇒SAV9

## 工場出荷時 初期設定

| ΞŹ | 昍   |
|----|-----|
| ᇝ  | ~ 1 |

システム リセット設定を行う事で、工場出荷時のデフ オルト設定にできます。この設定内容は変更できませ ん。

#### 操作

工場出荷時のデフォルト設定にすには2つの方法があ ります。(57ページ参照)

| 項目                       | 設定値            | 項目                      | 設定値      |
|--------------------------|----------------|-------------------------|----------|
| Voltage                  | 09.000V        | Current Range           | 5A       |
| Current                  | 5.0000A        | IntRate                 | 1.00PLC  |
| Output State             | Off            | AverRead[1][2]          | 1        |
| Display Type             | Actual V and I | O.V.P                   | Off      |
| GPIB Address             | 16             | Limit Mode              | Limit    |
| GPIB format              | Exponential    | Relay Control           | Zero     |
| HighTime                 | 33us           | AverRead[3]             | 1        |
| LowTime                  | 33us           | TrigDelay               | 0.00000s |
| AverTime                 | 33us           | TrigLevel[3]            | 0.000A   |
| IntTime                  | 1.000s         | TrigEdge                | Rising   |
| Timeout                  | 16.000s        | TrigLevel[4]            | 0.000A   |
| Pulse meas<br>mode       | High           | SYNChronize             | Off      |
| Pulse IntTime<br>setting | Manual         | Long IntTime<br>setting | Manual   |

| Веер           | on              | Back Light  | Middle         |
|----------------|-----------------|-------------|----------------|
| Power On Setup | Rst             | Output Mode | REAR           |
| MAC address    | Factory setting | IP address  | 172.16.131.170 |
| Subnet mask    | 255.255.2550    | gateway     | 172.16.131.1   |
| DNS Servers    | 172.16.131.241  | IP Mode     | Manual         |
| Monitor        | on              | Hostname    | MYHOST001      |

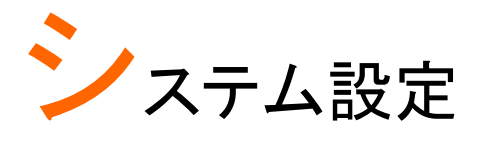

## システム 情報

説明

|              | システム情報メニュ<br>ー、バックライトなる<br>設定を操作を実行 | ューは、システム情報の表示、ブザ<br>どの機能設定等の一連のシステム<br>する為に使用します。 |
|--------------|-------------------------------------|---------------------------------------------------|
| システム情報<br>項目 | System Version                      | システムソフトウェアのバージョン<br>表示                            |
|              | Serial Number                       | 本器のシリアル番号表示                                       |
|              | Calibration Unit                    | 校正メニュー(工場のみ使用)                                    |
|              | Utility                             | システム設定項目です。<br>(ブザー設定、バックライトの明る<br>さの設定)          |
| 操作           | <b>.</b>                            |                                                   |

【Menu】キーを押し、『System Information』を選択し Enter キーを押します。

## ユーティリティ設定

| 説明              |                                                                                  |
|-----------------|----------------------------------------------------------------------------------|
|                 | ノサー設定とハックライト輝度設定の2種類のユーナ<br>ィリティ設定があります。                                         |
| 設定情報            | ブザー<br>ブザーのオン・オフを設定します。                                                          |
|                 | バックライト<br>LCD の輝度を設定します。                                                         |
| ブザーの動作          | ユーティリティメニュー内で、カーソルを<br>上下に操作し『Beep』を選択します。                                       |
|                 | Enter キーを押す度に表示が On と Off<br>の表示が切り替わります。 On 表示の時<br>にブザーが鳴ります。 On 表示の時 On       |
|                 | 【Menu】キーを押すとメイン画面に表示<br>が戻ります。メイン画面の Status の<br>BEEP 表示が黄色文字で On を示しま<br>す。     |
| バックライトの<br>輝度調整 | ユーティリティメニュー内でカーソルを上 炎<br>下に操作し『BackLight』を選択します。                                 |
|                 | Enter キーを押すたびに表示が High,<br>Middole, Low の3段階で切り替わりま<br>す。設定が切り替わる度に輝度が変化し<br>ます。 |
|                 | 【Menu】キーを押すとメイン画面に表示<br>が戻ります。                                                   |
| 工場出荷時の<br>復元    | 工場専用の機能でユーザーは使用できません。                                                            |

# リモート制御

## リモート制御

| USB             |                                                                                            |        |
|-----------------|--------------------------------------------------------------------------------------------|--------|
| 説明              | PPH-1503 は USB 通信デバイスクラス(CE<br>して USB を介して接続します。                                           | )C)を使用 |
| インターフェース        | リアパネルにある USB スレーブコネクタで<br>す。                                                               |        |
| ドライバのインス<br>トール | 本器を PC の USB ポートに接続する前<br>に、本器に適合したドライバーがインスト<br>ールされていることを確認してください。                       | USB    |
|                 | ドライバは弊社の Web サイトから入手で<br>きます。本器が正常に USB を介して PC<br>に接続したときに、ステータスバーの USB<br>の文字が赤色で表示されます。 |        |
|                 | 本器がリモートモードであるときにフロント<br>パネルキーが自動的にロックされます。                                                 | LOCK   |

## G≝INSTEK

| COM ポートの<br>設定          | 下記の様に設定する必要があります。<br>・ ボーレート:115200 以下<br>・ パリティ:なし<br>・ データビット:8<br>・ ストップビット:1<br>・ データオーバーフロー制御:なし                                                                                                    |
|-------------------------|----------------------------------------------------------------------------------------------------|
| 機能確認                    | 下記のクエリコマンドを実行します。<br>*IDN?<br>メーカー名、モデル、シリアル番号およびソフトウェア<br>バージョンを返します。                                                                                                    |
| リモート制御<br>モードを<br>無効にする | GW INSTEK, PPH-1503, SN: xxxxxxx, Vx.xx<br>・ リモートコントロールモードを終了するに<br>は、PC からの解除コマンド(:SYST:LOC)<br>かフロントパネルの【Lock】キーを長押し<br>してロックを解除します。リモートコントロ<br>ールモードを終了すると、ステータスバー<br>に RMT のアイコンがグレーになります。<br>ステータスバーのロックアイコンも灰色に<br>かわります |
|                         | <ul> <li>・ リアパネルから USB ケーブルを抜きます。</li> <li>USB デバイスはホットプラグデバイスです。RMT が</li> </ul>                                                                                                    |
| <br>!                   | USB デバイスはホットプラグデバイスです。RMT が<br>解除された状態であれば本器の電源が入っていても                                                                                                    |

再度リモートにする場合はパネルをロックするか、リモートコマンド(:SYST:REM)を送ります。

ケーブルを外す事ができます。

## **GWINSTEK**

GP-IB

| 説明              | GP-IBリモート・コントロールは、インターフェー<br>ューから設定することができます。通信データ<br>ット、互換性の設定、アドレスは GPIBリモート<br>ールを使用する前に設定する必要があります | ースメニ<br>フォーマ<br>・コントロ<br>。 |
|-----------------|----------------------------------------------------------------------------------------------------|----------------------------|
| インターフェース        | リアパネルにある GPIB コネクタです。                                                                                  | )ø                         |
| 接続              | 本器と正常に GPIB 通信が行えた場<br>合、ステータスバーの GPIB の文字が<br>赤色で表示されます。                                              | GPIE                       |
|                 | 本器がリモートモードであるときにフロ<br>ントパネルキーが自動的にロックされま<br>す。                                                         | LOCK                       |
| 通信データフォー<br>マット | 指数、2DPS、3DPSと4DPSの4種類からデ<br>式を選択します。                                                                   | ータ形                        |
| ステップ            | A. 【Menu】キーを押すとメニュー画面が表<br>示されます。                                                                      | Menu                       |
|                 | B.メニュー内で、カーソルを上下に操作し<br>『Interface』を選択します。                                                             |                            |
|                 | C. 『Interface』にカーソルが選択されている<br>状態で Enter キーを押します。.                                                     | Enter                      |
|                 | D. インターフェースメニュー内でカーソルを<br>上下に操作し『GPIB』を選択します。                                                          |                            |
|                 | E. 『GPIB』にカーソルが選択されている状<br>態で Enter キーを押します。                                                           | Enter                      |

|                  | F. GPIB 内でカーソルを上下に操作し<br>『Output Format』を選択します。                   |        |
|------------------|-------------------------------------------------------------------|--------|
|                  | G. Enter キーを押すたびに出力フォーマット<br>の設定の表示が切り替わります。                      | Enter  |
|                  | H.【Menu】キーを押すとメイン画面に表示が<br>戻ります。                                  | Menu   |
| 出力フォーマット         | KEITHLEY2303とFLUKE PM2811の2つの<br>出力形式があります。                       | の異なる   |
| ステップ             | 上記、前セクションのステップ A~E に従ってく                                          | ください。  |
|                  | F. GPIB 内でカーソルを上下に操作し<br>『Output Type』を選択します。                     | A<br>V |
|                  | G. Enter キーを押すたびに KEITHLEY と<br>FLUKE の設定の表示が切り替わります。             | Enter  |
|                  | H.【Menu】キーを押すとメイン画面に表示が<br>戻ります。                                  | Menu   |
| GPIB アドレスの<br>設定 | PC へ接続する為の GPIB アドレスを設定しま                                         | す。     |
| ステップ             | 上記、前セクションのステップ A~E に従ってく                                          | ください。  |
|                  | F. GPIB 内でカーソルを上下に操作し<br>『Primary Address』を選択します。                 |        |
|                  | G. Enter キーを押し GPIB アドレスを 1~30<br>の値をキー入力し Enter キーを押して設定<br>します。 | Enter  |

|                | H.【Menu】キーを押すとメイン画面に表示が<br>戻ります。                                                                                                    | Menu |
|----------------|----------------------------------------------------------------------------------------------------|------|
| リモート制御モードからの復帰 | <ul> <li>リモートコントロールモードを終了するには、PCからの解除コマンドかフロントパネルの【Lock】キーを長押ししてロックを解除します。リモートコントロールモードを終了すると、ステータスバーにRMTのアイコンがグレーになります。</li> </ul> | RMT  |
|                | <ul> <li>ステータスバーにロックアイコンも灰色に<br/>変わります。</li> </ul>                                                                                  | Look |
|                | <ul> <li>リアパネルからコネクタを外す場合には<br/>電源がオフの状態で行ってください。</li> </ul>                                                                        |      |

LAN

| 説明      | LAN インタフェースを使用する前に IP アドレス等<br>定する必要があります。                                                       | を設              |
|---------|--------------------------------------------------------------------------------------------------|-----------------|
| IP モード  | IP アドレスは、自動 IP または手動 IP のいずれた<br>用して設定することができます。 自動 IP のアドレ<br>得には DHCP を使用した IP アドレスを取得にな<br>す。 | いを使<br>ス取<br>りま |
| Manu IP | A.【Menu】キーを押すとメニュー画面が表示されます。                                                                     | Menu            |
|         | B.メニュー内で、カーソルを上下に操作し 《<br>『Interface』を選択します。                                                     | ×<br>V          |
|         | C. 『Interface』にカーソルが選択されている<br>状態で Enter キーを押します。.                                               | inter           |

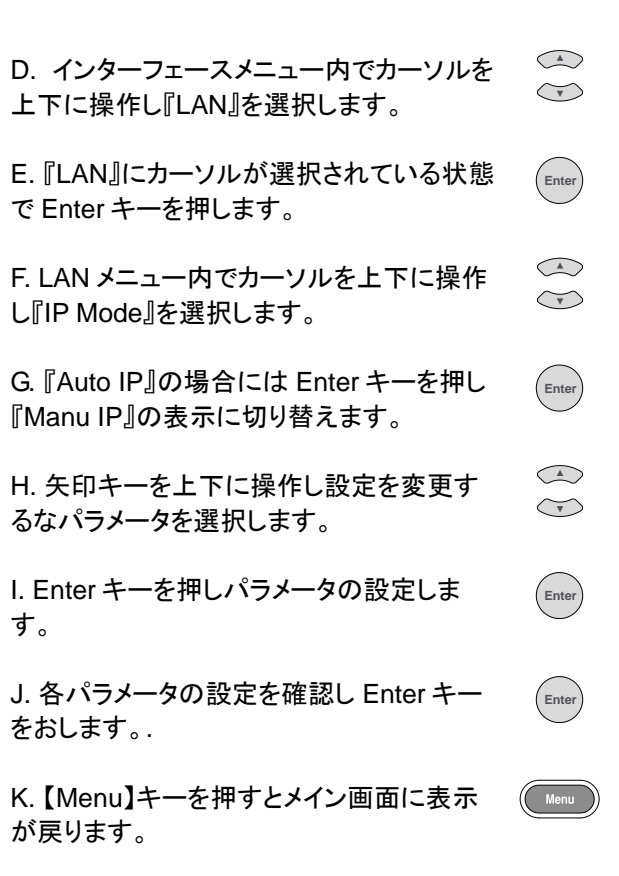

パラメータ設定:

IP Address: IP address range: 1.0.0.0 to 223.255.255.255 (excluding 127.nnn.nnn).

Subnet Mask: Subnet Mask Range: 1.0.0.0 to 255.255.255.255.

Enter

Gateway: Gateway range: 1.0.0.0 to 223.255.255.255 (excluding 127.nnn.nnn).

DNS Servers: DNS Server range: 1.0.0.0 to 223.255.255.255 (excluding 127.nnn.nnn).

DHCP

Manu lp セクションのステップ A~F に従って ください。

G.『Manu IP』の場合には Enter キーを押し た直後に DHCP サーバーにアクセスします。 この時、画面には円形のスキャンのアイコン が表示されます。スキャンが成功すると DHCP サーバーから IP アドレス、サブネット マスク、デフォルトゲートウェイなどのネットワ ークパラメータが割り当てられ『DHCP』となり ます。DHCP サーバーが無い場合には 『Auto IP』の表示になります。

H. 【Menu】キーを押すとメイン画面に表示が 戻ります。

#### Auto IP

Manu lp セクションのステップ A~F に従って ください。

G. Enter キーを押し『Auto IP』の表示にしま す。デバイスは自動的に現在のネットワーク 構成に基づいて IP アドレスは 169.254.0.1 から 169.254.255.254 の範囲でサブネットは 255.255.0.0 で取得し設定します。

H.【Menu】キーを押すとメイン画面に表示が 戻ります。

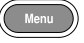

Enter

| リモート制御の<br>開始          | <ul> <li>リモートコントロールモードにするには<br/>LAN 端子がネットワークにつながっている<br/>状態で Lock キーを長押してパネルをロッ<br/>クするか、リモートコマンド(:SYST:REM)を<br/>送信します。</li> </ul>          |  |
|------------------------|----------------------------------------------------------------------------------------------------|--|
|                        | <ul> <li>リモートコントロールモードになると、ステ<br/>ータスバーに LAN のアイコンが赤グレー 1000K<br/>になります。</li> </ul>                                                           |  |
|                        | <ul> <li>ステータスバーにロックアイコンも赤色に<br/>変わります。</li> </ul>                                                                                            |  |
| リモート制御<br>モードからの<br>復帰 | <ul> <li>リモートコントロールモードを終了するには、PCからの解除コマンド(:SYST:LOC)かフロントパネルの【Lock】キーを長押してロックを解除します。リモートコントロールモードを終了すると、ステータスバーにLANのアイコンがグレーになります。</li> </ul> |  |
|                        | <ul> <li>ステータスバーにロックアイコンも灰色に LOCK<br/>変わります。</li> </ul>                                                                                       |  |
|                        | <ul> <li>リアパネルからコネクタを外す場合には電<br/>源がオフの状態で行ってください。</li> </ul>                                                                                  |  |
|                        | <b>注意</b> :LAN デバイスはホットプラグデバイスです。<br>本器の電源が入っていてもケーブルを外す事ができま<br>す。通信が行われていない時に外してください。                                                       |  |
| Socket 通信              | Socket 通信を行う場合のポートは 1026 固定となります。                                                                                                    |  |

## コマンドの構文

PPH-1503 に使用されているコマンドは、IEEE488.2 と SCPI 規格に準拠しています。

SCPI コマンドの概要

コマンド形式

SCPIは、テストおよび計測機器用に設計された ASCII ベースのコマンド言語です。 SCPI コマンドは、階層構造(ツリーシステム)を使用し、別のサブシステムに分割されます。 各サブシステムは、異なるルートキーワードで定義されています。

各コマンド(ルートキーワードを含む)はコロン(:)で区切られた1つ以上の 階層的キーワードそして最後に必要に応じてパラメータが追加されます。 最後のキーワードと後に続くパラメータの間にはスペースが常に入ります。 キーワードの最後に疑問符(?)を付けるとクエリコマンドとなり返信可能なコ マンドの場合には値が返信されます。

例)

:SYSTem:BEEPer:STATe {0|1|OFF|ON}

:SYSTem:BEEPer:STATe?

SYSTem はルートレベルのキーワード、BEEPer は二次レベルのキーワー

ド、STATe は三次レベルのキーワードです。

コマンドのレベルの先頭には必ずコロン(:)から始まります。

パラメータは"{}"で囲まれています。

:SYSTem:BEEPer:STATe のパラメータは {0|1|OFF|ON}の種類があり ます。

パラメータは、スペースで区切ります。

:SYSTem:BEEPer:STATe?はクエリコマンドであることを示します。

コマンドによってはカンマ(,)で区切られた複数のパラメータを持つものがあります。

さらに、いくつかのコマンドは、通常は","カンマで区切られた複数のパラメー タを持ちます。

例):STATus:QUEue:ENABle (-110:-222, -220).

#### 記号説明

SCPIコマンドは、以下の従来のシンボルを持っています。 これらのシンボルは、コマンドではありませんが、コマンドパラメータを記述 するために使用します。

1. 中括弧{}

中括弧はコマンド文字列パラメータを囲みます。例えば{OFF | ON}の様に {}で囲みます。

2. 縦棒(パイプライン)

縦棒は、1 つ以上のオプションのパラメータを区切るために使用します。 例えば{ON | OFF}の場合には、ON または OFF のどちらかのパラメータ を選択することができます。

3. 角括弧[]

角括弧内部の内容は省略することができるキーワードやパラメータを囲み ます。例えば :OUTPut[:STATe] {ON|OFF}, [STATe] のコマンドの場合、 [:STATe]と[STATe]は省略できます。

4. カギ括弧 <>

角括弧内のパラメータは、有効なパラメータで置換されていなければなりません。
例えば :DISPlay:CONTrast <brightness> のコマンドの場合、<br/>
<br/>
<br/>
<br/>
<br/>
<br/>
<br/>
<br/>
<br/>
<br/>
<br/>
<br/>
<br/>
<br/>
<br/>
<br/>
<br/>
<br/>
<br/>
<br/>
<br/>
<br/>
<br/>
<br/>
<br/>
<br/>
<br/>
<br/>
<br/>
<br/>
<br/>
<br/>
<br/>
<br/>
<br/>
<br/>
<br/>
<br/>
<br/>
<br/>
<br/>
<br/>
<br/>
<br/>
<br/>
<br/>
<br/>
<br/>
<br/>
<br/>
<br/>
<br/>
<br/>
<br/>
<br/>
<br/>
<br/>
<br/>
<br/>
<br/>
<br/>
<br/>
<br/>
<br/>
<br/>
<br/>
<br/>
<br/>
<br/>
<br/>
<br/>
<br/>
<br/>
<br/>
<br/>
<br/>
<br/>
<br/>
<br/>
<br/>
<br/>
<br/>
<br/>
<br/>
<br/>
<br/>
<br/>
<br/>
<br/>
<br/>
<br/>
<br/>
<br/>
<br/>
<br/>
<br/>
<br/>
<br/>
<br/>
<br/>
<br/>
<br/>
<br/>
<br/>
<br/>
<br/>
<br/>
<br/>
<br/>
<br/>
<br/>
<br/>
<br/>
<br/>
<br/>
<br/>
<br/>
<br/>
<br/>
<br/>
<br/>
<br/>
<br/>
<br/>
<br/>
<br/>
<br/>
<br/>
<br/>
<br/>
<br/>
<br/>
<br/>
<br/>
<br/>
<br/>
<br/>
<br/>
<br/>
<br/>
<br/>
<br/>
<br/>
<br/>
<br/>
<br/>
<br/>
<br/>
<br/>
<br/>
<br/>
<br/>
<br/>
<br/>
<br/>
<br/>
<br/>
<br/>
<br/>
<br/>
<br/>
<br/>
<br/>
<br/>
<br/>
<br/>
<br/>
<br/>
<br/>
<br/>
<br/>
<br/>
<br/>
<br/>
<br/>
<br/>
<br/>
<br/>
<br/>
<br/>
<br/>
<br/>
<br/>
<br/>
<br/>
<br/>
<br/>
<br/>
<br/>
<br/>
<br/>
<br/>
<br/>
<br/>
<br/>
<br/>
<br/>
<br/>
<br/>
<br/>
<br/>
<br/>
<br/>
<br/>
<br/>
<br/>
<br/>
<br/>
<br/>
<br/>
<br/>
<br/>
<br/>
<br/>
<br/>
<br/>
<br/>
<br/>
<br/>
<br/>
<br/>
<br/>
<br/>
<br/>
<br/>
<br/>
<br/>
<br/>
<br/>
<br/>
<br/>
<br/>
<br/>
<br/>
<br/>
<br/>
<br/>
<br/>
<br/>
<br/>
<br/>
<br/>
<br/>
<br/>
<br/>
<br/>
<br/>
<br/>
<br/>
<br/>
<br/>
<br/>
<br/>
<br/>
<br/>
<br/>
<br/>
<br/>
<br/>
<br/>
<br/>
<br/>
<br/>
<br/>
<br/>
<br/>
<br/>
<br/>
<br/>
<br/>
<br/>
<br/>
<br/>
<br/>
<br/>
<br/>
<br/>
<br/>
<br/>
<br/>
<br/>
<br/>
<br/>
<br/>
<br/>
<br/>
<br/>
<br/>
<br/>
<br/>
<br/>
<br/>
<br/>
<br/>
<br/>
<br/>
<br/>
<br/>
<br/>
<br/>
<br/>
<br/>
<br/>
<br/>
<br/>
<br/>
<br/>
<br/>
<br/>
<br/>
<br/>
<br/>
<br/>
<br/>
<br/>
<br/>
<br/>
<br/>
<br/>
<br/>
<br/>
<br/>
<br/>
<br/>
<br/>
<br/>
<br/>
<br/>
<br/>
<br/>
<br/>
<br/>
<br/>
<b

パラメータの型

コマンドパラメータは数種あカテゴリに依存したパラメータで設定します。

1. Boolean (ブーリアン)

Boolean は 2 種類からの選択になります。例えばディスプレイフォーカスの 場合、DISPlay:FOCUs {ON|OFF} コマンドとなり"ON"と"OFF"のどちらか の選択になります。

2. Consectutive Integers (連続する整数)

Consecutive Integers は複数の種類からの選択になります。例えばディス プレイコントラストの場合、DISPlay:CONTrast <brightness>コマンドとなり <brightness>は 1~3 の整数値で設定になります。

3. Continuous Real Number (連続する実数)

Continuous Real Number は連続する実数値でパラメータには設定できる 有効範囲(精度内)の任意の値を設定できます。

例えば、CURRent {<current>|MINimum|MAXimum}の<current>は動作中のチャネルの設定範囲内で任意の電流値を指定できます。

4. Discrete (個別)

離散的なパラメータについては、記載されている値のみを使用することがで きます。例えば、\*RCL{0|1|2|3|4|5} コマンドでは、0, 1, 2, 3, 4, 5 のみ使 用できます。 5. ASCII Strings (アスキー文字列)

ASCII Strings パラメータは、アスキー文字列の組み合わせを使用する必要があります。例えば、:MODE <name>, <name> では、アスキー文字列のみ使用可能です

#### コマンド略語

SCPIコマンドの構文は、大文字と小文字の組み合わせを含む内容で記述 されています。

コマンド内の大文字は、そのコマンドの短縮形式として認識できる文字列を 表しています。

また、コマンドは大文字と小文字が区別されず、大文字と小文字の両方で 使用できます。

例えば

:MEASure:CURRent?

の短縮文字列は下記の様になります。

:MEAS:CURR

終端コマンド

コマンドの終端コードは<new LINE>の文字で終了する必要があります。 GPIBのIEEE-4888 EOIも<new LINE>文字として使用することができま す。また、コマンドは、<キャリッジリターン>+<new LINE>文字を使用して 終了することができます。コマンドが終了した後にコマンドパスは必ずルー トレベルにリセットされる。戻り値は、<new LINE>で終端されています。 <new LINE> は、10(16進コード表記は0x0A,略語:LF) <キャリッジリターン> は、13(16進コード表記は0x0C,略語:CR)

# コマンド リスト

### 測定 コマンド

| :FETCh?                                  | Page <mark>81</mark> |
|------------------------------------------|----------------------|
| :FETCh:ARRay?                            | Page <mark>81</mark> |
| :READ?                                   | Page <mark>81</mark> |
| :READ:ARRay?                             | Page <mark>82</mark> |
| :MEASure[: <function>]?</function>       | Page <mark>82</mark> |
| :MEASure:ARRay[: <function>]?</function> | Page <mark>83</mark> |

#### 表示 コマンド

| :DISPlay:ENABle <b></b>                 | Page <mark>83</mark> |
|-----------------------------------------|----------------------|
| :DISPlay:ENABle?                        | Page <mark>84</mark> |
| :DISPlay[:WINDow[1]]:TEXT:STATe <b></b> | Page <mark>84</mark> |
| :DISPlay[:WINDow[1]]:TEXT:STATe?        | Page <mark>84</mark> |
| :DISPlay[:WINDow[1]]:TEXT:DATA <a></a>  | Page <mark>84</mark> |
| :DISPlay[:WINDow[1]]:TEXT:DATA?         | Page <mark>85</mark> |
| DISPlay:CONTrast <nrf></nrf>            | Page <mark>85</mark> |

### データ書式設定 コマンド

| :FORMat[:DATA] <type></type> | Page <mark>85</mark> |
|------------------------------|----------------------|
| :FORMat[:DATA]?              | Page <mark>86</mark> |
| :FORMat:BORDer <name></name> | Page <mark>86</mark> |
| :FORMat:BORDer?              | Page <mark>86</mark> |

#### 出力設定 コマンド

| :OUTPut[:STATe] <b></b>     | Page <mark>86</mark> |
|-----------------------------|----------------------|
| :OUTPut[:STATe]?            | Page <mark>87</mark> |
| :OUTPut:RELay <name></name> | Page <mark>87</mark> |
| :OUTPut:RELay?              | Page <mark>87</mark> |
| :OUTPut:OVP:STATe <b></b>   | Page <mark>87</mark> |
| :OUTPut:OVP:STATe?          | Page <mark>88</mark> |
| :OUTPut:OVP <value></value> | Page <mark>88</mark> |
| :OUTPut:OVP?                | Page <mark>88</mark> |

### 電源設定 コマンド

| :[SOURce]:CURRent[:LIMit][:VALue] <nrf></nrf>                | Page <mark>89</mark> |
|--------------------------------------------------------------|----------------------|
| :[SOURce]:CURRent[:LIMit][:VALue]?                           | Page <mark>89</mark> |
| :[SOURce]:CURRent[:LIMit]:TYPE <name></name>                 | Page <mark>89</mark> |
| :[SOURce]:CURRent[:LIMit]:TYPE?                              | Page <mark>90</mark> |
| :[SOURce]:CURRent[:LIMit]:STATe?                             | Page <mark>90</mark> |
| :[SOURce]:VOLTage[:LEVel][:IMMediate][:AMPLitude]<br><n></n> | Page <mark>90</mark> |
| :[SOURce]:VOLTage[:LEVel][:IMMediate][:AMPLitude]?           | Page <mark>90</mark> |

#### 測定機能設定 コマンド

| :SENSe[1]:FUNCtion <name></name> | Page <mark>91</mark> |
|----------------------------------|----------------------|
| :SENSe[1]:FUNCtion?              | Page 91              |
| :SENSe[1]:NPLCycles <n></n>      | Page <mark>91</mark> |
| :SENSe[1]:NPLCycles?             | Page <mark>91</mark> |
| :SENSe[1]:AVERage <nrf></nrf>    | Page <mark>92</mark> |
| :SENSe[1]:AVERage?               | Page <mark>92</mark> |

| :SENSe[1]:CURRent[:DC]:RANGe[:UPPer] <n></n>      | Page <mark>92</mark> |
|---------------------------------------------------|----------------------|
| :SENSe[1]:CURRent[:DC]:RANGe[:UPPer]?             | Page <mark>92</mark> |
| :SENSe[1]:CURRent[:DC]:RANGe:AUTO <b></b>         | Page <mark>93</mark> |
| :SENSe[1]:CURRent[:DC]:RANGe:AUTO?                | Page <mark>93</mark> |
| :SENSe[1]:PCURrent:AVERage <nrf></nrf>            | Page <mark>93</mark> |
| :SENSe[1]:PCURrent:AVERage?                       | Page <mark>93</mark> |
| :SENSe[1]:PCURrent:MODE <name></name>             | Page <mark>94</mark> |
| :SENSe[1]:PCURrent:MODE?                          | Page <mark>94</mark> |
| :SENSe[1]:PCURrent:TIME:AUTO                      | Page <mark>94</mark> |
| :SENSe[1]:PCURrent:TIME:HIGH <nrf></nrf>          | Page <mark>94</mark> |
| :SENSe[1]:PCURrent:TIME:HIGH?                     | Page <mark>95</mark> |
| :SENSe[1]:PCURrent:TIME:LOW <nrf></nrf>           | Page <mark>95</mark> |
| :SENSe[1]:PCURrent:TIME:LOW?                      | Page <mark>95</mark> |
| :SENSe[1]:PCURrent:TIME:AVERage <nrf></nrf>       | Page <mark>96</mark> |
| :SENSe[1]:PCURrent:TIME:AVERage?                  | Page <mark>96</mark> |
| :SENSe[1]:PCURrent:SYNChronize[:STATe] <b></b>    | Page <mark>96</mark> |
| :SENSe[1]:PCURrent:SYNChronize[:STATe]?           | Page <mark>96</mark> |
| :SENSe[1]:PCURrent:SYNChronize:DELay <nrf></nrf>  | Page <mark>97</mark> |
| :SENSe[1]:PCURrent:SYNChronize:DELay?             | Page <mark>97</mark> |
| :SENSe[1]:PCURrent:SYNChronize:TLEVel <nrf></nrf> | Page <mark>97</mark> |
| :SENSe[1]:PCURrent:SYNChronize:TLEVel?            | Page <mark>97</mark> |
| :SENSe[1]:LINTegration:TIME <nrf></nrf>           | Page <mark>98</mark> |
| :SENSe[1]:LINTegration:TIME?                      | Page <mark>98</mark> |
| :SENSe[1]:LINTegration:TIME:AUTO                  | Page <mark>98</mark> |
| :SENSe[1]:LINTegration:TLEVel <nrf></nrf>         | Page <mark>98</mark> |
| :SENSe[1]:LINTegration:TLEVel?                    | Page <mark>99</mark> |
| :SENSe[1]:LINTegration:TEDGe <name></name>        | Page <mark>99</mark> |
| :SENSe[1]:LINTegration:TEDGe?                     | Page <mark>99</mark> |

|                                          | 0                    |
|------------------------------------------|----------------------|
| :SENSe[1]:LINTegration:TimeOUT ? Pa      | age <mark>100</mark> |
| :SENSe[1]:LINTegration:SEARch <b> Pa</b> | age <mark>100</mark> |
| :SENSe[1]:LINTegration:SEARch? Pa        | age <mark>100</mark> |
| :SENSe[1]:LINTegration:FAST <b> Pa</b>   | age <mark>100</mark> |
| :SENSe[1]:LINTegration:FAST? Pa          | age <mark>101</mark> |

#### ステータス コマンド

| :STATus:PRESet                          | Page 101 |
|-----------------------------------------|----------|
| :STATus:OPERation[:EVENt]?              | Page 101 |
| :STATus:OPERation:CONDition?            | Page 101 |
| :STATus:OPERation:ENABle <nrf></nrf>    | Page 101 |
| :STATus:OPERation:ENABle?               | Page 102 |
| :STATus:MEASurement[:EVENt]?            | Page 102 |
| :STATus:MEASurement:ENABle <nrf></nrf>  | Page 102 |
| :STATus:MEASurement:ENABle?             | Page 103 |
| :STATus:MEASurement:CONDition?          | Page 103 |
| :STATus:QUEStionable[:EVENt]?           | Page 103 |
| :STATus:QUEStionable:CONDition?         | Page 103 |
| :STATus:QUEStionable:ENABle <nrf></nrf> | Page 103 |
| :STATus:QUEStionable:ENABle?            | Page 104 |
| :STATus:QUEue[:NEXT]?                   | Page 104 |
| :STATus:QUEue:ENABle <list></list>      | Page 104 |
| :STATus:QUEue:ENABle?                   | Page 105 |
| :STATus:QUEue:DISable <list></list>     | Page 105 |
| :STATus:QUEue:DISable?                  | Page 105 |
| :STATus:QUEue:CLEar                     | Page 106 |

#### システム コマンド

| :SYStem:LOCal                                          | Page 113 |
|--------------------------------------------------------|----------|
| :SYStem:REMote                                         | Page 112 |
| :SYSTem:COMMunicate:LAN:DHCP[:STATe] <b></b>           | Page 108 |
| :SYSTem:COMMunicate:LAN:DHCP[:STATe]?                  | Page 108 |
| :SYSTem:COMMunicate:LAN:IPADdress <ip address=""></ip> | Page 108 |
| :SYSTem:COMMunicate:LAN:IPADdress?                     | Page 109 |
| :SYSTem:COMMunicate:LAN:AUTOip[:STATe] <b></b>         | Page 109 |
| :SYSTem:COMMunicate:LAN:AUTOip[:STATe]?                | Page 109 |
| :SYSTem:COMMunicate:LAN:SMASk <mask></mask>            | Page 110 |
| :SYSTem:COMMunicate:LAN:SMASk?                         | Page 110 |
| :SYSTem:COMMunicate:LAN:GATEway <ip address=""></ip>   | Page 110 |
| :SYSTem:COMMunicate:LAN:GATEway?                       | Page 110 |
| :SYSTem:COMMunicate:LAN:DNS <address></address>        | Page 111 |
| :SYSTem:COMMunicate:LAN:DNS?                           | Page 111 |
| :SYSTem:COMMunicate:LAN:MANualip[:STATe] <b></b>       | Page 111 |
| :SYSTem:COMMunicate:LAN:MANualip[:STATe]?              | Page 112 |
| :SYSTem:COMMunicate:LAN:APPLy                          | Page 112 |
| :SYSTem:VERSion?                                       | Page 106 |
| :SYSTem:ERRor?                                         | Page 106 |
| :SYSTem:CLEar                                          | Page 106 |
| :SYSTem:LFRequnecy?                                    | Page 106 |
| :SYSTem:POSetup <name></name>                          | Page 107 |
| :SYSTem:POSetup?                                       | Page 108 |
| :SYSTem:BEEPer:STATe {0 1 OFF ON}                      | Page 112 |
| :SYSTem:BEEPer:STATe?                                  | Page 112 |

| システム関連 コマンド |          |
|-------------|----------|
| *IDN?       | Page 113 |
| *RST        | Page 113 |
| *TST?       | Page 113 |
| *WAI        | Page 114 |
| *WAI        | Page 11  |

| IEEE488.2 共通 コマンド                |          |
|----------------------------------|----------|
| *CLS                             | Page 122 |
| *ESE <enable value=""></enable>  | Page 121 |
| *ESE?                            | Page 121 |
| *ESR?                            | Page 121 |
| *OPC                             | Page 122 |
| *OPC?                            | Page 122 |
| *SRE <enable values=""></enable> | Page 120 |
| *SRE?                            | Page 120 |
| *STB?                            | Page 120 |
| *TRG                             | Page 114 |
| *SAV <nrf></nrf>                 | Page 114 |
| *RCL <nrf></nrf>                 | Page 115 |

# コマンドの詳細

| 測定 コマンド |                        |
|---------|------------------------|
| コマンド    | :FETCh?                |
| 機能      | 最後の測定値を返します。           |
| 応答時間    | 最大 16ms                |
| 例       | :FETCh?                |
|         | 最後の測定値を返します。           |
|         |                        |
| コマンド    | :FETCh:ARRay?          |
| 機能      | 最後の配列の測定値を返します。        |
| 応答時間    | 最大 16ms                |
| 例       | :FETCh:ARRay?          |
|         | 最後の配列の測定値を返します。        |
|         |                        |
| コマンド    | :READ?                 |
| 機能      | トリガ動作をして測定の読み取り値を返します。 |
| 応答時間    | 最大 32ms                |
| 例       | :READ?                 |
|         | トリガ動作をして測定値を返します。      |

| コマンド | :READ:ARRay?                                   |  |
|------|------------------------------------------------|--|
| 機能   | トリガ動作をして測定の読み取り値を新しい配列値<br>に返します。              |  |
| 応答時間 | 最大 32ms                                        |  |
| 例    | :READ:ARRay?                                   |  |
|      | トリガ動作をして新しい配列に測定の読み取り値を<br>返します。               |  |
| コマンド | :MEASure[: <function>]?</function>             |  |
| 機能   | 指定された測定機能の "READ?"クエリを実行します。                   |  |
| 説明   | <function> CURRent[:DC]:電流測定</function>        |  |
|      | VOLTage[:DC]: 電圧測定                             |  |
|      | PCURrent:パルス電流測定                               |  |
|      | DVMeter:DVM 入力測定                               |  |
|      | LINTegration:長時間積分電流測定                         |  |
|      | パルス電流測定と長時間積分電流測定では、データ<br>が無い場合にはタイムアウトになります。 |  |
| 応答時間 | 最大 32ms                                        |  |
| 例    | :MEASure: CURRent?                             |  |
|      | 電流測定タイプを設定し、電流値を読み取ります。                        |  |

| コマンド    | :MEASure:ARRay[: <function>]?</function>       |  |  |
|---------|------------------------------------------------|--|--|
| 機能      | 指定された測定機能の "READ:ARRay?""クエリを<br>実行します。        |  |  |
| 説明      | <function> CURRent[:DC]:電流測定</function>        |  |  |
|         | VOLTage[:DC]: 電圧測定                             |  |  |
|         | PCURrent:パルス電流測定                               |  |  |
|         | DVMeter:DVM 入力測定                               |  |  |
|         | LINTegration:長時間積分電流測定                         |  |  |
|         | パルス電流測定と長時間積分電流測定では、デー<br>タが無い場合にはタイムアウトになります。 |  |  |
| 応答時間    | 最大 32ms                                        |  |  |
| 例       | :MEASure:ARRay:PCURrent?                       |  |  |
|         | パルス電流測定タイプを設定し、読み出した配列値を<br>返します。              |  |  |
| 表示 コマンド |                                                |  |  |
| コマンド    | ·DISPlay·FNABle ~b>                            |  |  |

| コマント | :DISPlay:ENABle <d></d>   |
|------|---------------------------|
| 機能   | LCD ディスプレイをオンまたはオフに設定します。 |
| 説明   | b 0/OFF: ディスプレイのオフ設定      |
|      | 1/ON: ディスプレイのオン設定         |
| 例    | :DISPlay:ENABle ON        |
|      | LCD ディスプレイをオンにします。        |

| コマンド       | :DISPlay:ENABle?      |                                                                                                    |  |
|------------|-----------------------|----------------------------------------------------------------------------------------------------|--|
| 機能         | ディスプレイの状態を照会します。      |                                                                                                    |  |
| 例          | :DISPlay:ENABle?      |                                                                                                    |  |
|            | ディスプレ                 | イの状態を返します。                                                                                                    |  |
| コマンド       | :DISPlay[:            | WINDow[1]]:TEXT:STATe <b></b>                                                                                                    |  |
| 機能         | テキストメ                 | ッセージモードを有効または無効にします。                                                                                                    |  |
| 説明         | <b></b>               | 0/OFF: テキストメッセージモード無効                                                                                                    |  |
|            |                       | 1/ON: テキストメッセージモード有効                                                                                                    |  |
| 例          | :DISPlay:             | TEXT:STATe ON                                                                                                    |  |
|            | テキストメ                 | ッセージモードを有効にします。                                                                                                    |  |
| コマンド       | :DISPlay[:            | WINDow[1]]:TEXT:STATe?                                                                                                    |  |
| 機能         | テキストメッセージモードの状態を返します。 |                                                                                                    |  |
| 例          | :DISPlay:             | FEXT:STATe?                                                                                                    |  |
|            | テキストメ                 | ッセージモードの状態を返します。                                                                                                    |  |
| コマンド       | :DISPlay[:            | WINDow[1]]:TEXT:DATA <a></a>                                                                                                    |  |
| 機能         | ディスプレ<br>す。           | イ情報の "a"の ASCII テキストを定義しま                                                                                                    |  |
| ≣ŭ RA      |                       |                                                                                                    |  |
| רייעם      | <a></a>               | 最大 32 文字までのブロックの ASCII 文字<br>列。文字は大文字と小文字は区別無く 32<br>以上の任意の文字は切り捨てられます。                                                                   |  |
| רפי זה<br> | <a></a>               | 最大32文字までのブロックのASCII文字<br>列。文字は大文字と小文字は区別無く32<br>以上の任意の文字は切り捨てられます。<br>":DISPlay:TEXT:STATe ON"を使用した場<br>合に実行されます。                         |  |
|            | <a><br/>:DISPlay:</a> | 最大 32 文字までのブロックの ASCII 文字<br>列。文字は大文字と小文字は区別無く 32<br>以上の任意の文字は切り捨てられます。<br>":DISPlay:TEXT:STATe ON"を使用した場<br>合に実行されます。<br>TEXT:DATA" txt" |  |

| コマンド    | :DISPlay[:WINDow[1]]:TEXT:DATA? |                |  |
|---------|---------------------------------|----------------|--|
| 機能      | 設定されたテキストメッセージを返します。            |                |  |
| 例       | :DISPlay:TE                     | XT:DATA?       |  |
|         | 設定されたテ                          | キストメッセージを返します。 |  |
| コマンド    | DISPlay:CONTrast < NRf >        |                |  |
| 機能      | ディスプレイバックライトの明るさを設定します。         |                |  |
| 説明      | <nrf></nrf>                     | 1:             |  |
|         |                                 | 2:ミドル          |  |
|         |                                 | 3:ハイ           |  |
| 例       | DISPlay:COM                     | NTrast 3       |  |
|         | バックライトを                         | ハイ設定にします。      |  |
| データ書式設定 | ミコマンド                           |                |  |
|         |                                 |                |  |

| コマンド | :FORMat[:DATA] <type></type> |                       |  |
|------|------------------------------|-----------------------|--|
| 機能   | データ形式を設定します。                 |                       |  |
| 説明   | <type></type>                | ASCii:ASCII 形式        |  |
|      |                              | SREal:IEEE754 単精度形式   |  |
|      |                              | DREal:IEEE754 倍精度形式.  |  |
| 例    | :FORMat:DATA SREal           |                       |  |
|      | IEEE754<br>す。                | 倍精度フォーマットにフォーマットを設定しま |  |

| コマンド | :FORMat[:DATA]?                 |  |  |
|------|---------------------------------|--|--|
| 機能   | データ形式を照会します。                    |  |  |
| 例    | :FORMat:DATA?                   |  |  |
|      | データ形式を返します。                     |  |  |
| コマンド | :FORMat:BORDer <name></name>    |  |  |
| 機能   | バイト順序を設定します。                    |  |  |
| 説明   | name NORMal: 正順のバイナリバイトオーダー     |  |  |
|      | SWAPped: 逆順のバイナリバイトオーダ<br>ー     |  |  |
| 例    | :FORMat:BORDer NORMal           |  |  |
|      | 正順のバイナリバイトオーダーのデータ形式を設定し<br>ます。 |  |  |
| コマンド | :FORMat:BORDer?                 |  |  |
| 機能   | バイナリバイト順序を照会します。                |  |  |
| 例    | :FORMat:BORDer?                 |  |  |
|      | バイナリバイト順序を返します。                 |  |  |

#### 出力設定 コマンド

| コマンド | :OUTPut[:STATe] <b></b> |                        |
|------|-------------------------|------------------------|
| 機能   | 出力をオ                    | ンまたはオフに切り替えます。         |
| 説明   | <b></b>                 | <b>0/OFF: T</b> 出力オフ設定 |
|      |                         | 1/ON: 出力オン設定           |
|      |                         |                        |

### G≝INSTEK

| 例    | :OUTPut:STATe ON                  |
|------|-----------------------------------|
|      | 出力をオン設定にします。                      |
|      |                                   |
| コマンド | :OUTPut[:STATe]?                  |
| 機能   | 出力状態を照会します。                       |
| 例    | :OUTPut:STATe?                    |
|      | 出力状態を返します。                        |
|      |                                   |
| コマンド | :OUTPut:RELay <name></name>       |
| 機能   | 外部制御用出カリレーをオンまたはオフの設定に切り<br>替えます。 |
| 説明   | <name> ZERO:オフ設定</name>           |
|      | ONE:オン設定                          |
| 例    | :OUTPut:RELay ONE                 |
|      | 外部制御用出カリレーをオン設定にします。              |
|      |                                   |
| コマンド | :OUTPut:RELay?                    |
| 機能   | 外部制御用出カリレーの状態を照会します。              |
| 例    | :OUTPut:RELay?                    |
|      | 外部制御用出カリレーの状態を返します。               |
| コマンド | :OUTPut:OVP:STATe <b></b>         |
| 機能   | OVP 保護設定のオンまたはオフを設定します。           |
| 説明   | <b>&gt; 0/OFF:OVP 保護設定をオフ</b>     |
|      | 1/ON:OVP 保護設定をオン                  |
| 例    | :OUTPut:OVP:STATe ON              |
|      | OVP 保護設定をオンにします。                  |

| コマンド | :OUTPut:OVP:STATe?                          |  |  |
|------|---------------------------------------------|--|--|
| 機能   | OVP 機能設定の状況を照会します。.                         |  |  |
| 例    | :OUTPut:OVP:STATe?                          |  |  |
|      | OVP 機能設定のステータスを返します。                        |  |  |
| コマンド | :OUTPut:OVP <value></value>                 |  |  |
| 機能   | OVP のレベルを設定します。また、OVP 保護設定の<br>オンになります。     |  |  |
| 説明   | <value> 1.00-15.20</value>                  |  |  |
| 例    | :OUTPut:OVP 10.05                           |  |  |
|      | 10.05V に OVP 電圧値を設定します。                     |  |  |
|      |                                             |  |  |
| コマンド | :OUTPut:OVP?                                |  |  |
| 機能   | OVP 電圧レベルを照会します。オフ設定の場合には<br>Off の文字列を返します。 |  |  |
| 例    | :OUTPut:OVP?                                |  |  |
|      | OVP 電圧レベル値を返します。                            |  |  |
| コマンド | :ROUTe:TERMinals {FRONt REAR}               |  |  |
| 機能   | 出力端子の前面・背面を切替えます。                           |  |  |
| 説明   | FRONt: 前面端子に出力します。                          |  |  |
|      | REAR: 背面端子に出力します。                           |  |  |
| 例    | :ROUTe:TERMinals FRONt                      |  |  |
|      | 前面出力を設定します                                  |  |  |

| コマンド | :ROUTe:TERMinals? |
|------|-------------------|
| 機能   | 出力端子の前面・背面を照会します。 |
| 例    | :ROUTe:TERMinals? |
|      | 前面または背面を返します。     |

| 電源設定 コマン | ンド             |                                                                                     |
|----------|----------------|-------------------------------------------------------------------------------------|
| コマンド     | :[SOURce]      | ]:CURRent[:LIMit][:VALue] <nrf></nrf>                                               |
| 説明       | 電流のレベ          | ルを設定します。                                                                            |
| NRf      | 0.0000-5.0     | 0000                                                                                |
| 例        | :SOURce:       | CURRent 1.0005                                                                      |
|          | 1.0005A (3     | 二電流値を設定します。                                                                         |
| コマンド     | :[SOURce]      | ]:CURRent[:LIMit][:VALue]?                                                          |
| 説明       | 電流レベル          | を照会します。                                                                             |
| 例        | :SOURce:       | CURRent?                                                                            |
|          | 電流レベル          | 値を返します。                                                                             |
| コマンド     | :[SOURce]      | ]:CURRent[:LIMit]:TYPE <name></name>                                                |
| 機能       | 電流制限モードを設定します。 |                                                                                     |
| 説明       | <name></name>  | LIMit: 電流制限モード                                                                      |
|          |                | TRIP: 出力遮断モード                                                                       |
|          |                | LIMRELAY LIMITRELAY:電流制限モー<br>ドと外部制御用出カリレーモード<br>TRIPRELAY:出力切断モードと外部リレ<br>ー出力制御モード |

| 例    | :SOURce:CURRent:TYPE LIMITRELAY                               |
|------|---------------------------------------------------------------|
|      | 電流制限モードと外部制御用出カリレーモードを設定<br>します。                              |
|      |                                                               |
| コマンド | :[SOURce]:CURRent[:LIMit]:TYPE?                               |
| 機能   | 電流制限モードを照会します。                                                |
| 例    | :SOURce:CURRent:TYPE?                                         |
|      | 電流制限モードを返します。                                                 |
| コマンド | :[SOURce]:CURRent[:LIMit]:STATe?                              |
| 機能   | 電流制限状態を照会します。電流制限に達していな<br>い場合は 0、電流制限に達した場合は 1 を返しま<br>す。    |
| 例    | :SOURce:CURRent:STATe?                                        |
|      | 電流制限状態を返します。                                                  |
| コマンド | :[SOURce]:VOLTage[:LEVel][:IMMediate][:AMPLi<br>tude] < NRf > |
| 機能   | 出力電圧の振幅を設定します。                                                |
| 説明   | <nrf> 0.000-15.000</nrf>                                      |
| 例    | :SOURce:VOLTage 5.321                                         |
|      | 5.321V の出力電圧振幅を設定します。                                         |
| コマンド | :[SOURce]:VOLTage[:LEVel][:IMMediate]<br>[:AMPLitude]?        |
| 機能   | 出力電圧振幅を照会します。                                                 |
| 例    | :SOURce[1]:VOLTage?                                           |
|      | 出力電圧振幅値を返します。                                                 |

| 測定機能設定 | コマンド           |                                          |
|--------|----------------|------------------------------------------|
| コマンド   | :SENSe[1]      | :FUNCtion <name></name>                  |
| 機能     | 電圧、電流<br>測定機能を | 、パルス、長時間積分電流、DVM 入力の<br>F選択します。          |
| 説明     | name           | "VOLTage": 電圧測定                          |
|        |                | "CURRent": 電流測定                          |
|        |                | "PCURrent": パルス電流測定                      |
|        |                | "LINTegration": 長時間積分電流測定                |
|        |                | "DVMeter": DVM 入力測定                      |
| 例      | :SENSe[1]      | FUNCtion "VOLTage"                       |
|        | 電圧測定構          | 幾能を選択します。                                |
|        |                |                                          |
| コマンド   | :SENSe[1]      | ]:FUNCtion?                              |
| 機能     | 測定機能0          | D種類を照会します。                               |
| 応答時間   | 最大 16ms        | 3                                        |
| 例      | :SENSe[1]      | ]:FUNCtion?                              |
|        | 測定機能0          | Dタイプを返します。                               |
|        |                |                                          |
| コマンド   | :SENSe[1]      | :NPLCycles <n></n>                       |
| 機能     | 電圧測定、<br>用電源周波 | 電流測定、DVM 入力測定の積分率を商<br>支数(PLC)の倍率で設定します。 |
| 説明     | <n></n>        | 0.01-10.00                               |
| 例      | :SENSe[1]      | :NPLCycles 0.10                          |
|        | 商用電源原<br>します。  | 周波数(PLC)の 0.1 倍の測定積分率を設定                 |

| コマンド | :SENSe[1]:NPLCycles?                         |
|------|----------------------------------------------|
| 機能   | 測定の積分率を照会します。                                |
| 例    | :SENSe[1]:NPLCycles?                         |
|      | 測定の積分率を返します。                                 |
|      |                                              |
| コマンド | :SENSe[1]:AVERage <nrf></nrf>                |
| 機能   | 電圧測定、電流測定、DVM 入力測定の平均回数を<br>設定します。           |
| 説明   | <nrf> 1-10</nrf>                             |
| 例    | :SENSe[1]:AVERage 3                          |
|      | 測定の平均回数を3に設定します。                             |
|      |                                              |
| コマンド | :SENSe[1]:AVERage?                           |
| 機能   | 測定の平均回数を照会します。                               |
| 例    | :SENSe[1]:AVERage?                           |
|      | 測定の平均回数を返します。                                |
|      |                                              |
| コマンド | :SENSe[1]:CURRent[:DC]:RANGe[:UPPer] <n></n> |
| 機能   | 電流測定のレンジを設定します。                              |
| 説明   | <n> MIN:ローレンジ設定</n>                          |
|      | MAX:ハイレンジ設定                                  |
| 例    | :SENSe[1]:CURRent:RANGe MIN                  |
|      | 電流測定をローレンジに設定します。                            |
|      |                                              |
| コマンド | :SENSe[1]:CURRent[:DC]:RANGe[:UPPer]?        |
| 機能   | 電流測定のレンジを照会します。                              |

G≝INSTEK

| 例    | :SENSe[1]:CURRent:RANGe?                  |
|------|-------------------------------------------|
|      | 電流測定のレンジを返します。                            |
|      |                                           |
| コマンド | :SENSe[1]:CURRent[:DC]:RANGe:AUTO <b></b> |
| 機能   | 電流測定の自動レンジ切り替え機能を設定します。                   |
| 説明   | <b>&gt; 0/OFF:自動切り替えオフ設定</b>              |
|      | 1/ON:自動切り替えオン設定                           |
| 例    | :SENSe[1]:CURRent:RANGe:AUTO ON           |
|      | 電流測定の自動レンジ切り替え機能をオンに設定しま<br>す。            |
| コマンド | :SENSe[1]:CURRent[:DC]:RANGe:AUTO?        |
| 機能   | 電流測定の自動レンジ切り替え機能を照会します。                   |
| 例    | :SENSe[1]:CURRent:RANGe:AUTO?             |
|      | 電流測定の自動レンジ切り替え機能の状態を返しま                   |
|      | す。                                        |
| コマンド | :SENSe[1]:PCURrent:AVERage <nrf></nrf>    |
| 機能   | パルス電流測定の平均回数を設定します。                       |
| 説明   | NRf 1-100 or 1-5000(パルス電流)                |
| 例    | :SENSe[1]:PCURrent:AVERage 5              |
|      | パルス電流測定の平均回数を5に設定します。                     |
| コマンド | :SENSe[1]:PCURrent:AVERage?               |
| 機能   | パルス電流測定の平均回数を照会します。                       |
| 例    | :SENSe[1]:PCURrent:AVERage?               |
|      | パルス電流測定の平均回数を返します。                        |

| コマンド | :SENSe[1]:PCURrent:MODE <name></name> |                                       |  |
|------|---------------------------------------|---------------------------------------|--|
| 機能   | パルス電                                  | 流測定モードを設定します。                         |  |
| 説明   | Name                                  | HIGH: ハイパルス(立ち上りエッジトリガ)               |  |
|      |                                       | LOW: ローパルス(立ち下りエッジトリガ)                |  |
|      |                                       | AVERage: パルス測定平均値                     |  |
| 例    | :SENSe[                               | 1]:PCURrent:MODE HIGH                 |  |
|      | パルス電話<br>す。                           | 流測定モードをハイパルスモードに設定しま                  |  |
| コマンド | :SENSe[                               | 1]:PCURrent:MODE?                     |  |
| 機能   | パルス電話                                 | 流測定モードを照会します。                         |  |
| 例    | :SENSe[                               | 1]:PCURrent:MODE?                     |  |
|      | パルス電話                                 | 流測定モードの状態を返します。                       |  |
| コマンド | :SENSe[                               | 1]:PCURrent:TIME:AUTO                 |  |
| 機能   | パルス電<br>ます。                           | 流測定の積分時間の自動指定機能を設定し                   |  |
| 例    | :SENSe[                               | ]:PCURrent:TIME:AUTO                  |  |
|      | パルス電話<br>す。                           | 流測定の積分時間の自動指定機能にしま                    |  |
| コマンド | :SENSe[                               | 1]:PCURrent:TIME:HIGH <nrf></nrf>     |  |
| 機能   | ハイパルス                                 | ス電流測定の積分時間を設定します。                     |  |
| 説明   | <nrf></nrf>                           | 33.3~ 8333333 uS,33.3 uS のステップ<br>分解能 |  |

## GWINSTEK

| 例    | :SENSe[1    | ]:PCURrent:TIME:HIGH 0.000233         |
|------|-------------|---------------------------------------|
|      | ハイパルス<br>す。 | R電流測定の積分時間を 233uS に設定しま               |
| コマンド | :SENSe[1    | ]:PCURrent:TIME:HIGH?                 |
| 機能   | ハイパルス       | <b>、電流測定の積分時間を照会します。</b>              |
| 例    | :SENSe[1    | ]:PCURrent:TIME:HIGH?                 |
|      | ハイパルス       | <b>、電流測定の積分時間を返します。</b>               |
| コマンド | :SENSe[1    | ]:PCURrent:TIME:LOW <nrf></nrf>       |
| 機能   | ローパルス       | <b>、電流測定の積分時間を設定します。</b>              |
| 説明   | <nrf></nrf> | 33.3~ 8333333 uS,33.3 uS のステップ<br>分解能 |
| 例    | :SENSe[1    | ]:PCURrent:TIME:LOW 0.000233          |
|      | ローパルス<br>す。 | 、電流測定の積分時間を 233uS に設定しま               |
| コマンド | :SENSe[1    | ]:PCURrent:TIME:LOW?                  |
| 機能   | ローパルス       | 、電流測定の積分時間を照会します。                     |
| 例    | :SENSe[1    | ]:PCURrent:TIME:LOW?                  |
|      | ローパルス       | <b>、電流測定の積分時間を返します。</b>               |

| コマンド | :SENSe[      | I]:PCURrent:TIME:AVERage <nrf></nrf>    |
|------|--------------|-----------------------------------------|
| 機能   | 平均パル         | ス電流測定の積分時間を設定します。                       |
| 説明   | NRf          | 33.3~ 8333333 uS,33.3 uS のステッ<br>プ分解能   |
| 例    | :SENSe[      | I]:PCURrent:TIME:AVERage 0.000233       |
|      | 平均パル<br>ます。  | ス電流測定の積分時間を 233uS に設定し                  |
| コマンド | :SENSe[´     | I]:PCURrent:TIME:AVERage?               |
| 機能   | 平均パル         | ス電流測定の積分時間を照会します。                       |
| 例    | :SENSe[      | I]:PCURrent:TIME:AVERage?               |
|      | 平均パル         | ス電流測定の積分時間を返します。                        |
| コマンド | :SENSe[      | I]:PCURrent:SYNChronize[:STATe] <b></b> |
| 機能   | パルス電         | 流測定のトリガモードを設定します。                       |
| 説明   | <b></b>      | 0 /OFF: デジタルトリガモード                      |
|      |              | 1/ON: パルスレベルトリガモード                      |
| 例    | :SENSe[      | ]:PCURrent:SYNChronize ON               |
|      | パルス電話<br>ます。 | 流測定をパルスレベルトリガモードに設定し                    |
| コマンド | :SENSe[´     | I]:PCURrent:SYNChronize[:STATe]?        |
| 機能   | パルス電         | <b>流測定のトリガモードを照会します。</b>                |
| 例    | :SENSe[      | I]:PCURrent:SYNChronize?                |
|      | パルス電話        | <b>流測定のトリガモードの状態を返します。</b>              |

| コマンド | :SENSe[1]:PCURrent:SYNChronize:DELay <nrf></nrf>  |
|------|---------------------------------------------------|
| 機能   | パルス電流測定のトリガ遅延時間を設定します。                            |
| 説明   | <nrf> 0~0.1 or 0~5 (パルス電流)</nrf>                  |
| 例    | :SENSe[1]:PCURrent:SYNChronize:DELay 0.05         |
|      | パルス電流測定のトリガ遅延時間を 0.05 秒に設定し<br>ます。                |
| コマンド | :SENSe[1]:PCURrent:SYNChronize:DELay?             |
| 機能   | パルス電流測定のトリガ遅延時間を照会します。                            |
| 例    | :SENSe[1]:PCURrent:SYNChronize:DELay?             |
|      | パルス電流測定のトリガ遅延時間を返します。                             |
| コマンド | :SENSe[1]:PCURrent:SYNChronize:TLEVel <nrf></nrf> |
| 機能   | パルス電流測定のトリガレベルを設定します。                             |
| 説明   | <nrf> 0.000 ~ 5.000 A</nrf>                       |
| 例    | :SENSe[1]:PCURrent:SYNChronize:TLEVel 1           |
|      | パルス電流測定のトリガレベルを 1.000A に設定しま<br>す。                |
| コマンド | :SENSe[1]:PCURrent:SYNChronize:TLEVel?            |
| 機能   | パルス電流測定のトリガレベルを照会します。                             |
| 例    | :SENSe[1]:PCURrent:SYNChronize:TLEVel?            |
|      | パルス電流測定のトリガレベルを返します。                              |

| コマンド | :SENSe[1]     | :LINTegration:TIME <nrf></nrf>                                                                        |
|------|---------------|----------------------------------------------------------------------------------------------------|
| 機能   | 長時間積分         | う 電流測定の時間を設定します。                                                                                      |
| 説明   | <nrf></nrf>   | 0.840~60.000 秒, 0.02 秒のステップ分<br>解能<br>X (power line frequency: X=0.840 for<br>50Hz, X=0.850 for 60Hz) |
| 例    | :SENSe[1]     | :LINTegration:TIME 1.2                                                                                |
|      | 長時間積分         | }電流測定の時間を 1.2 秒に設定します。                                                                                |
| コマンド | :SENSe[1]     | ]:LINTegration:TIME?                                                                                  |
| 機能   | 長時間積分         | <b>}電流測定の時間を照会します。</b>                                                                                |
| 例    | :SENSe[1]     | :LINTegration:TIME?                                                                                   |
|      | 長時間積分         | <b>}電流測定の時間を返します。</b>                                                                                 |
| コマンド | :SENSe[1]     | ]:LINTegration:TIME:AUTO                                                                              |
| 機能   | 長時間積分<br>します。 | <b>}電流測定の時間の自動指定機能を設定</b>                                                                             |
| 例    | :SENSe[1]     | :LINTegration:TIME:AUTO                                                                               |
|      | 長時間積タ<br>す。   | <b>}電流測定の時間の自動指定機能にしま</b>                                                                             |
| コマンド | :SENSe[1]     | ]:LINTegration:TLEVel <nrf></nrf>                                                                     |
| 機能   | 長時間積分         | う電流測定のトリガレベルを設定します。                                                                                   |
| 説明   | <nrf></nrf>   | 0.000 ~ 5.000 A                                                                                       |
| 例    | :SENSe[1]     | :LINTegration:TLEVel 1.2                                                                              |
|      | 長時間積分<br>ます。  | }電流測定のトリガレベルを 1.2A に設定し                                                                               |

| コマンド | :SENSe[1]                      | :LINTegration:TLEVel?                 |
|------|--------------------------------|---------------------------------------|
| 機能   | 長時間積分                          | う電流測定のトリガレベルを照会します。                   |
| 例    | :SENSe[1]:LINTegration:TLEVel? |                                       |
|      | 長時間積分                          | }電流測定のトリガレベルを返します。                    |
| コマンド | :SENSe[1]                      | :LINTegration:TEDGe <name></name>     |
| 機能   | 長時間積分                          | う電流測定のトリガエッジを設定します。                   |
| 説明   | <name></name>                  | RISING: 立ち上りエッジトリガ                    |
|      |                                | FALLING: 立ち下りエッジトリガ                   |
|      |                                | NEITHER:エッジトリガ無し                      |
| 例    | :SENSe[1]                      | :LINTegration:TEDGe RISING            |
|      | 長時間積分<br>ます。                   | <b>}電流測定を立ち上りエッジトリガに設定し</b>           |
| コマンド | :SENSe[1]                      | :LINTegration:TEDGe?                  |
| 機能   | 長時間積分                          | う電流測定のトリガエッジを照会します。                   |
| 例    | :SENSe[1]                      | :LINTegration:TEDGe?                  |
|      | 長時間積分                          | }電流測定のトリガエッジを返します。                    |
| コマンド | :SENSe[1]                      | :LINTegration:TimeOUT <nrf></nrf>     |
| 機能   | 長時間積分                          | <b>}電流測定のタイムアウトを設定します。</b>            |
| 説明   | <nrf></nrf>                    | 1.000 ~ 63.000 S,0.002 S のステップ<br>分解能 |
| 例    | :SENSe[1]                      | :LINTegration:TimeOUT 2               |
|      | 長時間積分<br>す。                    | ♪電流測定のタイムアウトを2秒に設定しま                  |

| コマンド | :SENSe[1]:LINTegration:TimeOUT?       |
|------|---------------------------------------|
| 機能   | 長時間積分電流測定のタイムアウトを照会します。               |
| 例    | :SENSe[1]:LINTegration:TimeOUT?       |
|      | 長時間積分電流測定のタイムアウトを返します。                |
| コマンド | :SENSe[1]:LINTegration:SEARch <b></b> |
| 機能   | 長時間積分電流測定のパルス検索機能の有効また<br>は無効を設定します。  |
| 説明   | <b>&gt; 0/OFF: 無効</b>                 |
|      | 1/ON: 有効                              |
| 例    | :SENSe[1]:LINTegration:SEARch ON      |
|      | 長時間積分電流測定のパルス検索機能を有効設定<br>にします。       |
| コマンド | :SENSe[1]:LINTegration:SEARch?        |
| 機能   | 長時間積分電流測定のパルス検索機能を照会しま<br>す。          |
| 例    | :SENSe[1]:LINTegration:SEARch?        |
|      | 長時間積分電流測定のパルス検索機能の状態を返し<br>ます。        |
| コマンド | :SENSe[1]:LINTegration:FAST <b></b>   |
| 機能   | 長時間積分電流高速測定モードを有効または無効に<br>します。       |
|      |                                       |
| 説明   | <b>&gt; 0/OFF: 無効</b>                 |

## G≝INSTEK

| 例      | :SENSe[1]:LINTegration:FAST ON       |
|--------|--------------------------------------|
|        | 長時間積分電流高速測定モードを有効設定にしま<br>す。         |
|        |                                      |
| コマンド   | :SENSe[1]:LINTegration:FAST?         |
| 機能     | 長時間積分電流高速測定モードを照会します。                |
| 例      | :SENSe[1]:LINTegration:FAST?         |
|        | 長時間積分電流高速測定モードの状態を返します。              |
| ステータス: | コマンド                                 |
| コマンド   | :STATus:PRESet                       |
| 機能     | デフォルト設定にリセットします。                     |
| 例      | :STATus:PRESet                       |
|        |                                      |
| コマンド   | :STATus:OPERation[:EVENt]?           |
| 機能     | Operation イベントレジスタを照会します。            |
| 例      | :STATus:OPERation?                   |
|        | Operation イベントレジスタの状態を返します。          |
| コマンド   | :STATus:OPERation:CONDition?         |
| 機能     | Operation コンディションレジスタを照会します。         |
| 例      | :STATus:OPERation:CONDition?         |
|        | Operation コンディションレジスタの状態を返します。       |
| コマンド   | :STATus:OPERation:ENABle <nrf></nrf> |
| 機能     | Operation イベントイネーブルレジスタを設定します。.      |
|        |                                      |

| 説明   | <nrf></nrf>                                             | 8: CL (電流リミット)                          |  |  |
|------|---------------------------------------------------------|-----------------------------------------|--|--|
|      |                                                         | 16: CLT (電流リミット遮断)                      |  |  |
|      |                                                         | 64: PSS (電源遮断).                         |  |  |
| 例    | :STATus:OPERation:ENABle 64                             |                                         |  |  |
|      | 電源遮断の<br>の機能を有                                          | のみ Operation イベントイネーブルレジスタ<br>可効設定にします。 |  |  |
| コマンド | :STATus:C                                               | DPERation:ENABle?                       |  |  |
| 機能   | Operation イベントイネーブルレジスタを照会します。                          |                                         |  |  |
| 例    | :STATus:OPERation:ENABle?                               |                                         |  |  |
|      | Operation                                               | イベントイネーブルレジスタ値を返します。                    |  |  |
| コマンド | :STATus:N                                               | //EASurement[:EVENt]?                   |  |  |
| 機能   | Measurement イベントレジスタを照会します。                             |                                         |  |  |
| 例    | :STATus:MEASurement?                                    |                                         |  |  |
|      | Measurem                                                | nent イベントレジスタの状態を返します。                  |  |  |
| コマンド | :STATus:MEASurement:ENABle <nrf></nrf>                  |                                         |  |  |
| 機能   | Measurement イベントイネーブルレジスタを設定しま<br>す。                    |                                         |  |  |
| 説明   | <nrf></nrf>                                             | 8: ROF (測定オーバーフロー)                      |  |  |
|      |                                                         | 16: PTT (パルストリガータイムアウト)                 |  |  |
|      |                                                         | 32: RAV (測定可能状態)                        |  |  |
|      |                                                         | 512: BF(測定バッファフル)                       |  |  |
| 例    | :STATus:MEASurement:ENABle 8                            |                                         |  |  |
|      | リードオーバーフローのみ Measurement イベントイ<br>ネーブルレジスタの機能を有効設定にします。 |                                         |  |  |

| コマンド | :STATus:MEASurement:ENABle?             |
|------|-----------------------------------------|
| 機能   | Measurement イベントイネーブルレジスタの状態を返<br>します。  |
| 例    | :STATus:MEASurement:ENABle?             |
|      | Measurement イベントイネーブルレジスタ値のを返し<br>ます。   |
| コマンド | :STATus:MEASurement:CONDition?          |
| 機能   | Measurement コンディションレジスタを照会します。          |
| 例    | :STATus:MEASurement:CONDition?          |
|      | Measurement コンディションレジスタの状態を返しま<br>す。    |
| コマンド | :STATus:QUEStionable[:EVENt]?           |
| 機能   | Questionable イベントレジスタを照会します。            |
| 例    | :STATus:QUEStionable?                   |
|      | Questionable イベントレジスタの状態を返します。          |
| コマンド | :STATus:QUEStionable:CONDition?         |
| 機能   | Questionable コンディションレジスタを照会します。         |
| 例    | :STATus:QUEStionable:CONDition?         |
|      | Questionable コンディションレジスタの状態を返しま<br>す。   |
| コマンド | :STATus:QUEStionable:ENABle <nrf></nrf> |
| 機能   | Questionable イベントイネーブルレジスタを設定しま<br>す。   |

| 説明   | <nrf></nrf>    | 512: CAL (校正完了)<br>256: CAL (Calibration summary enable<br>bit). |  |  |
|------|----------------|------------------------------------------------------------------|--|--|
| 例    | :STATus:       | QUEStionable:ENABle 256                                          |  |  |
|      | 校正完了<br>スタの機i  | のみ Questionable イベントイネーブルレジ<br>能を有効設定にします。                       |  |  |
| コマンド | :STATus:       | :STATus:QUEStionable:ENABle?                                     |  |  |
| 機能   | Question<br>す。 | Questionable イベントイネーブルレジスタを照会しま<br>す。                            |  |  |
| 例    | :STATus:       | :STATus:QUEStionable:ENABle?                                     |  |  |
|      | Question<br>す。 | able イベントイネーブルレジスタ値を返しま                                          |  |  |
| コマンド | :STATus:       | QUEue[:NEXT]?                                                    |  |  |
| 機能   | 次のエラ・          | ーキュー内のメッセージを照会します。                                               |  |  |
| 例    | :STATus:       | :STATus:QUEue?                                                   |  |  |
|      | 次のエラ・          | ーメッセージを返します。                                                     |  |  |
| コマンド | :STATus:       | QUEue:ENABle <list></list>                                       |  |  |
| 機能   | エラーキ:<br>ージを設  | エラーキューで有効にするエラーとステータスのメッセ<br>ージを設定します。                           |  |  |
| 説明   | <list></list>  | (-440:+900): 全指定の設定                                              |  |  |
|      |                | (-110): 単一指定の設定                                                  |  |  |
|      |                | (-110:-222): 範囲指定の設定                                             |  |  |
|      |                | (-110:-222, -220): 範囲指定と単一指定の<br>設定 (カンマで区切ります.)                 |  |  |

| 例    | :STATus:QUEue:ENABle (-110:-222)                                           |  |  |
|------|----------------------------------------------------------------------------|--|--|
|      | -100 ~ -222 の間にあるエラーメッセージを有効にし<br>ます。                                      |  |  |
| コマンド | :STATus:QUEue:ENABle?                                                      |  |  |
| 機能   | エラーキューで有効にするメッセージの値を照会しま<br>す。                                             |  |  |
| 例    | :STATus:QUEue:ENABle?                                                      |  |  |
|      | エラーキューで有効にするメッセージの値を返します。                                                  |  |  |
| コマンド | :STATus:QUEue:DISable <list></list>                                        |  |  |
| 機能   | エラーキューで無効にするエラーとステータスのメッセ<br>ージを設定します。                                     |  |  |
| 説明   | <li>st&gt; (-440:+900): 全指定の設定</li>                                        |  |  |
|      | (-110): 単一指定の設定                                                            |  |  |
|      | (-110:-222): 範囲指定の設定                                                       |  |  |
|      | (-110:-222, -220): 範囲指定と単一指定の<br>設定 (カンマで区切ります)                            |  |  |
| 例    | :STATus:QUEue:DISable (-110:-222)<br>-100 ~ -222 の間にあるエラーメッセージを無効にし<br>ます。 |  |  |
| コマンド | :STATus:QUEue:DISable?                                                     |  |  |
| 機能   | エラーキューで無効にするメッセージの値を照会しま<br>す。                                             |  |  |
| 例    | :STATus:QUEue:DISable?                                                     |  |  |
|      | エラーキューで無効にするメッセージの値を返します。                                                  |  |  |

| コマンド | :STATus:QUEue:CLEar  |
|------|----------------------|
| 機能   | エラーキューのメッセージをクリアします。 |
| 例    | :STATus:QUEue:CLEar  |
|      | エラーキューのメッセージをクリアします。 |

#### システム コマンド :SYSTem:VERSion? コマンド 機能 SCPI バージョンを照会します。 :SYSTem:VERSion? 例 SCPI バージョンを返します。 :SYSTem:ERRor? コマンド 機能 エラーキュー内の最後のエラーメッセージを照会し照 会したメッセージを削除します。 :SYSTem:ERRor? 例 エラーキュー内の最後のエラーメッセージを照会し照 会したメッセージを削除します。 :SYSTem:CLEar コマンド 機能 エラーキュー内のエラーメッセージをクリアします。 :SYSTem:CLEar 例 エラーキュー内のエラーメッセージをクリアにします。 コマンド :SYSTem:LFRequnecy? 機能 本器の電源周波数を照会します。

### G<sup>W</sup> INSTEK

| 例          | :SYSTem:        | LFRequnecy?                                |
|------------|-----------------|--------------------------------------------|
|            | 本器の電源           | 原周波数を返します。                                 |
|            |                 |                                            |
| コマンド       | :SYSTem:        | POSetup <name></name>                      |
| 機能         | 電源オン時の状態を設定します。 |                                            |
| 説明         | <name></name>   | RST:本器のデフォルト設定                             |
|            |                 | SAVO: メモリ位置Oに保存されているユー<br>ザー設定で出力は必ずオフ設定   |
|            |                 | SAV1: メモリ位置 1 に保存されているユー<br>ザー設定で出力は必ずオフ設定 |
|            |                 | SAV2: メモリ位置 2 に保存されているユー<br>ザー設定で出力は必ずオフ設定 |
|            |                 | SAV3: メモリ位置 3 に保存されているユー<br>ザー設定で出力は必ずオフ設定 |
|            |                 | SAV4: メモリ位置 4 に保存されているユー<br>ザー設定で出力は必ずオフ設定 |
|            |                 | SAV5: メモリ位置 0 に保存されているユー<br>ザー設定           |
|            |                 | SAV6: メモリ位置 1 に保存されているユー<br>ザー設定           |
|            |                 | SAV7: メモリ位置 2 に保存されているユー<br>ザー設定           |
|            |                 | SAV8: メモリ位置 3 に保存されているユー<br>ザー設定           |
|            |                 | SAV9: メモリ位置 4 に保存されているユー<br>ザー設定           |
| <b>—</b> . |                 |                                            |

例

:SYSTem:POSetup SAV0

電源オン時はメモリ位置Oに保存されているユーザー 設定で出力オフ状態に設定します。

| コマンド | :SYSTem:POSetup?                                             |                                                               |  |
|------|--------------------------------------------------------------|---------------------------------------------------------------|--|
| 機能   | 電源オン時の状態を照会します。                                              |                                                               |  |
| 例    | :SYSTem                                                      | :POSetup?                                                     |  |
|      | 電源オン田                                                        | 寺の状態を返します。                                                    |  |
| コマンド | :SYSTem:COMMunicate:LAN:DHCP[:STATe] <b></b>                 |                                                               |  |
| 機能   | DHCP の機能を有効または無効に設定します。                                      |                                                               |  |
| 説明   | <b></b>                                                      | 0/OFF: DHCP 無効設定                                              |  |
|      |                                                              | 1/ON:DHCP 有効設定                                                |  |
|      | <mark>注意</mark> : :SY<br>で DHCP                              | STem:COMMunicate:LAN:APPLy"コマンド<br>設定を適応更新する必要があります。          |  |
| 例    | :SYSTem:COMMunicate:LAN:DHCP ON                              |                                                               |  |
|      | DHCP を                                                       | 有効にする。                                                        |  |
| コマンド | :SYSTem:COMMunicate:LAN:DHCP[:STATe]?                        |                                                               |  |
| 機能   | DHCP の機能を有効または無効を照会します。                                      |                                                               |  |
| 例    | :SYSTem:COMMunicate:LAN:DHCP?                                |                                                               |  |
|      | DHCP の                                                       | 機能を有効または無効を返します。                                              |  |
| コマンド | :SYSTem:COMMunicate:LAN:IPADdress<br><ipaddress></ipaddress> |                                                               |  |
| 機能   | IP アドレスを設定します。                                               |                                                               |  |
| 説明   | <ip<br>address&gt;</ip<br>                                   | 1.0.0.0~223.255.255.255 の範囲内で<br>127.nnn.nnn.nnn 除く ASCII 文字列 |  |
|      | <b>注意</b> : このコマンドは手動 IP モードの場合にのみ適用<br>されます。                     |
|------|-------------------------------------------------------------------|
|      | ":SYSTem:COMMunicate:LAN:APPLy"コマンドで IP<br>アドレス設定を適応更新する必要があります。  |
| 例    | :SYSTem:COMMunicate:LAN:IPADdress<br>172.131.161.152              |
|      | IP アドレスを 172.131.161.152 に設定します。                                  |
| コマンド | :SYSTem:COMMunicate:LAN:IPADdress?                                |
| 機能   | IP アドレスを照会します。                                                    |
| 例    | :SYSTem:COMMunicate:LAN:IPADdress?                                |
|      | IP アドレスを返します。                                                     |
| コマンド | :SYSTem:COMMunicate:LAN:AUTOip[:STATe] <b></b>                    |
| 機能   | AUTO IP の機能を有効または無効に設定します。                                        |
| 説明   | <b>&gt; 0/OFF: AUTO IP 無効設定</b>                                   |
|      | 1/ON: AUTO IP 有効設定                                                |
|      | ":SYSTem:COMMunicate:LAN:APPLy"コマンドで<br>AUTO IP 設定を適応更新する必要があります。 |
| 例    | :SYSTem:COMMunicate:LAN:AUTOip ON                                 |
|      | AUTO IP の機能を有効に設定します。                                             |
| コマンド | :SYSTem:COMMunicate:LAN:AUTOip[:STATe]?                           |
| 機能   | AUTO IP の機能を照会します。                                                |
| 例    | :SYSTem:COMMunicate:LAN:AUTOip?                                   |
|      | AUTO IP の機能の状態を返します。                                              |

| コマンド | :SYSTem:COMMunicate:LAN:SMASk <mask></mask>                                              |  |  |  |
|------|------------------------------------------------------------------------------------------|--|--|--|
| 機能   | サブネットマスクを設定します。                                                                          |  |  |  |
| 説明   | <mask> 1.0.0.0~255.255.255.255 の範囲内の<br/>ASCII 文字列</mask>                                |  |  |  |
|      | ":SYSTem:COMMunicate:LAN:APPLy"コマンドでサ<br>ブネットマスク設定を適応更新する必要があります。                        |  |  |  |
| 例    | :SYSTem:COMM:LAN:SMAS 255.255.255.0                                                      |  |  |  |
|      | サブネットマスクを 255.255.255.0 に設定します。                                                          |  |  |  |
| コマンド | :SYSTem:COMMunicate:LAN:SMASk?                                                           |  |  |  |
| 機能   | サブネットマスクを照会します。                                                                          |  |  |  |
| 例    | :SYSTem:COMMunicate:LAN:SMASk?                                                           |  |  |  |
|      | サブネットマスクを返します。                                                                           |  |  |  |
| コマンド | :SYSTem:COMMunicate:LAN:GATEway                                                          |  |  |  |
| 機能   | ゲートウェイの IP アドレスを設定します。                                                                   |  |  |  |
| 説明   | <ip address=""> 1.0.0.0~223.255.255.255 の範囲内<br/>で 127.nnn.nnn 除&lt; ASCII 文字<br/>列</ip> |  |  |  |
|      | ":SYSTem:COMMunicate:LAN:APPLy"コマンドでゲ<br>ートウェイ設定を適応更新する必要があります。                          |  |  |  |
| 例    | :SYSTem:COMMunicate:LAN:GATEway 172.16.3.1                                               |  |  |  |
|      | ゲートウェイ設定を 172.16.3.1 に設定します。                                                             |  |  |  |
| コマンド | :SYSTem:COMMunicate:LAN:GATEway?                                                         |  |  |  |
| 機能   | ゲートウェイの IP アドレスを照会します。                                                                   |  |  |  |

G≝INSTEK

| 例 :SYSTem:COMMunicate:LAN:GATEway? |                                                     |                                                                  |  |
|------------------------------------|-----------------------------------------------------|------------------------------------------------------------------|--|
|                                    | ゲートウェイの                                             | IP アドレスを返します。                                                    |  |
|                                    |                                                     |                                                                  |  |
| コマンド                               | :SYSTem:CO                                          | MMunicate:LAN:DNS <ipaddress></ipaddress>                        |  |
| 機能                                 | DNS の IP アド                                         | レスを設定します。                                                        |  |
| 説明                                 | <ip address=""></ip>                                | 1.0.0.0~223.255.255.255の範囲内<br>で 127.nnn.nnn.nn 除< ASCII 文字<br>列 |  |
|                                    | ":SYSTem:CO<br>DNS の IP アド<br>す。                    | MMunicate:LAN:APPLy"コマンドで<br>レス設定を適応更新する必要がありま                   |  |
| 例                                  | :SYSTem:COM                                         | Municate:LAN:DNS 172.16.2.3                                      |  |
|                                    | DNS の IP アド                                         | レスを 172.16.2.3 に設定します。                                           |  |
| コマンド                               | :SYSTem:CO                                          | MMunicate:LAN:DNS?                                               |  |
| 機能                                 | DNS のアドレスを照会します。                                    |                                                                  |  |
| 例                                  | :SYSTem:COM                                         | /Municate:LAN:DNS?                                               |  |
|                                    | DNS のアドレス                                           | 、を返します。                                                          |  |
| コマンド                               | :SYSTem:COMMunicate:LAN:MANualip[:STATe]<br><b></b> |                                                                  |  |
| 機能                                 | 手動 IP アドレスの機能を有効または無効に設定し<br>す。                     |                                                                  |  |
|                                    | <b> 0/0</b>                                         | FF: 手動 IP アドレスを無効                                                |  |
|                                    |                                                     |                                                                  |  |
|                                    | 1/0                                                 | N: 手動 IP アドレスを有効                                                 |  |
|                                    | 1/O<br>SYSTem:CON:                                  | N: 手動 IP アドレスを有効<br>//Municate:LAN:MANualip ON                   |  |

| コマンド | :SYSTem:COMMunicate:LAN:MANualip[:STATe]? |  |  |  |
|------|-------------------------------------------|--|--|--|
| 機能   | 手動 IP アドレスの機能を照会します。                      |  |  |  |
| 例    | :SYSTem:COMMunicate:LAN:MANualip?         |  |  |  |
|      | 手動 IP アドレスの機能の状態を返します。                    |  |  |  |
| コマンド | :SYSTem:COMMunicate:LAN:APPLy             |  |  |  |
| 機能   | LAN の全設定を適応更新するコマンドです。                    |  |  |  |
| 例    | :SYSTem:COMMunicate:LAN:APPLy             |  |  |  |
|      | LAN の設定を更新します。                            |  |  |  |
| コマンド | :SYSTem:REMote                            |  |  |  |
| 機能   | リモートコントロール状態にユニットを設定します。                  |  |  |  |
| 例    | :SYSTem:REMote                            |  |  |  |
|      | リモートコントロールに設定します。                         |  |  |  |
| コマンド | :SYSTem:BEEPer:STATe <b></b>              |  |  |  |
| 機能   | ブザーを設定します。                                |  |  |  |
|      | <b>&gt; 0/OFF: ブザーオフ設定</b>                |  |  |  |
|      | 1/ON: ブザーオン設定                             |  |  |  |
| 例    | :SYSTem:BEEPer:STATe OFF                  |  |  |  |
|      | ブザーをオンに設定します。                             |  |  |  |
| コマンド | :SYSTem:BEEPer:STATe?                     |  |  |  |
| 機能   | ブザーの設定を照会します。                             |  |  |  |
| 例    | :SYSTem:BEEPer:STATe?                     |  |  |  |
|      | ブザーの設定を返します。                              |  |  |  |

機能リモート状態を解除しローカル状態します。

例 :SYSTem:LOCal

リモート状態を解除します。

#### システム関連 コマンド

| コマンド    | *IDN?                                                                                                    |
|---------|----------------------------------------------------------------------------------------------------|
| 機能      | 機種 ID を問い合わせます。 <string></string>                                                                           |
| 説明      | <string> 機種 ID は、コンマで区切られた 4 つのフィ<br/>ールドになります。最初のフィールドは、メ<br/>ーカー名、モデル名、シリアル番号、バー<br/>ジョン番号になります。</string> |
| Example | *IDN?<br>Returns: GW,PPH-1503,XXXXXXXX,V0.62<br>GW: メーカー名,<br>PPH-1503: モデル名,<br>XXXXXXXX: シリアル番号,          |
|         |                                                                                                    |

| コマンド | *RST                     |
|------|--------------------------|
| 機能   | デフォルト条件でリセットします。         |
| 例    | *RST<br>デフォルト条件でリセットします。 |
| コマンド | *TST?                    |

#### 機能 RAM のチェックサムテストを実行し照会します。

|      | Return 0: エラー無し                       |                                            |  |  |
|------|---------------------------------------|--------------------------------------------|--|--|
|      | Value 2: RAM エラー                      |                                            |  |  |
| 例    | *TST?                                 |                                            |  |  |
|      | RAM のチェックサの結果を返します。                   |                                            |  |  |
|      |                                       |                                            |  |  |
| コマンド | *WAI                                  |                                            |  |  |
| 機能   | 他のコマンド実行動作が全て完了まで、他<br>を一切受け付けなくなります。 | 他のコマンド実行動作が全て完了まで、他のコマンド<br>を一切受け付けなくなります。 |  |  |
|      |                                       |                                            |  |  |
|      | 他のコマンド実行動作が全て完了するまで待ちます。              |                                            |  |  |
|      |                                       |                                            |  |  |
| コマンド | *TRG                                  |                                            |  |  |
| 機能   | バストリガーを送ります。                          |                                            |  |  |
| 例    | *TRG                                  |                                            |  |  |
|      | バストリガーを送ります。                          |                                            |  |  |
|      |                                       |                                            |  |  |
| コマンド | *SAV <nrf></nrf>                      | *SAV <nrf></nrf>                           |  |  |
| 機能   | 現在の設定状態を指定のメモリに保存し                    | 現在の設定状態を指定のメモリに保存します。                      |  |  |
| 説明   | <nrf> 0: メモリ位置 0 に保存</nrf>            |                                            |  |  |
|      | 1: メモリ位置 1 に保存                        |                                            |  |  |
|      | 2: メモリ位置 2 に保存                        |                                            |  |  |

- 3: メモリ位置3に保存
- 4: メモリ位置 4 に保存

\*SAV 3

メモリ位置3に現在の設定状態を保存します。

例

| 例    | *RCL 2                                                    |                        |  |  |
|------|-----------------------------------------------------------|------------------------|--|--|
|      |                                                           | 4: メモリ位置 4 のデータ読み出し設定  |  |  |
|      |                                                           | 3: メモリ位置3のデータ読み出し設定.   |  |  |
|      |                                                           | 2: メモリ位置2のデータ読み出し設定    |  |  |
|      |                                                           | 1: メモリ位置1のデータ読み出し設定    |  |  |
|      |                                                           | 0: メモリ位置 0 のデータ読み出し設定  |  |  |
| 説明   | <nrf></nrf>                                               | RST: 本器のデフォルト設定        |  |  |
| 機能   | 指定の保                                                      | 指定の保存メモリの内容を読み出し設定します。 |  |  |
| コマンド | *RCL <n< td=""><td colspan="3">*RCL <nrf></nrf></td></n<> | *RCL <nrf></nrf>       |  |  |

メモリ位置2のデータ読み出し設定します。

# SCPI Status Registers SCPI

SCPI 機器構成は、ステータス・レジスタにより制御される。 ステータスシステムは、3つの主要なレジスタ群に機器の様々な状態を記録 します。Status バイトレジスタは Standard、Measurement、Operation、 Questionable のイベントレジスタ群を含む内容を記録しています。 Questionable のイベントレジスタ群を含む内容を記録しています。次の図は、 SCPI ステータス・システム図である。

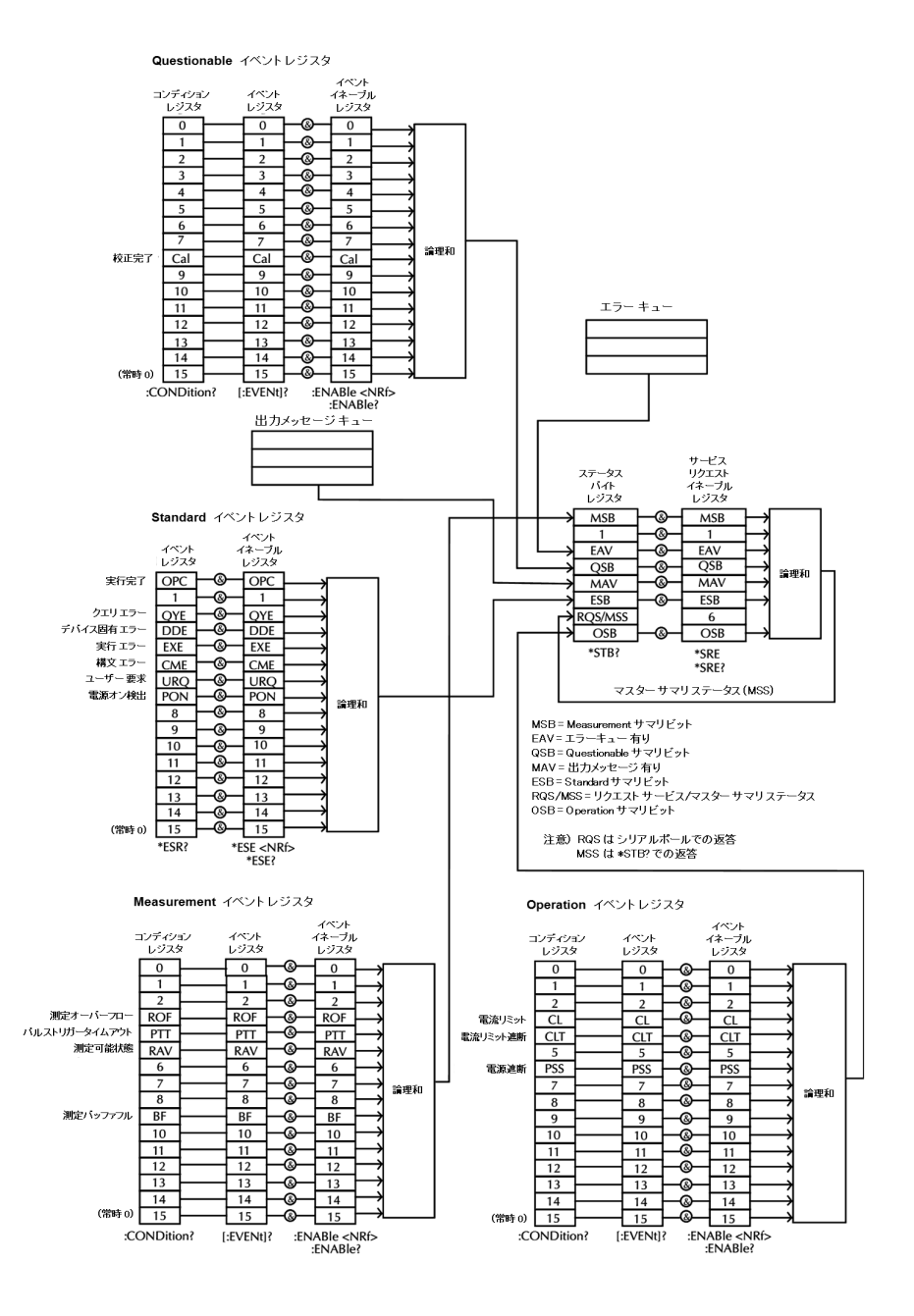

## イベント レジスタ

Standard, Operation, Measurement, Questionable の全てにイベントレジ スタがあります。

イベントレジスタの各ビットは、対応するイベントが発生した場合にセットされ イベントクリアコマンドで初期化されない限りイベントが発生した事を各ビット で保持します。イベントレジスタがセットされただけではステータスバイトにそ の情報は反映されません。ステータスレジスタにイベントの状態を反映させ るにはイネーブルレジスタの設定が必要になります。イベントレジスタのクリ アは イベントクエリ(\*ESR)コマンド か ステータスクリア(\*CLS)コマンドで行い ます。リセット(\*RST)コマンドではイベントレジスタ内のビットはクリアされま せん。

### イネーブル レジスタ

イネーブルレジスタは有効にするイベントをビットで設定しステータスバイトに イベント発生の有無を反映させます。

イネーブルレジスタは読み書きが可能です。また、イネーブルレジスタの設 定を変更してもイネーブルレジスタの値はクリアされません。

イネーブルレジスタのクリアはステータスクリア(\*CLS)コマンドでもクリアされ ます。

### ステータス バイト レジスタ

ステータスバイトレジスタは、他のステータスレジスタの状態が設定されます。 例えば、出力バッファにメッセージがある場合に、ステータスバイトレジスタの ビット4が設定されます。出力バッファ内のすべてのデータを読み込み、ス テータスバイトレジスタのビット4がクリアされます。

また、イベント・レジスタをクリアすると、ステータスバイト条件レジスタの対応 するビットがクリアされます。サービスリクエスト(SRQ)のビットを有効にする にはサービスリクエストイベントレジスタ(\*SRE)コマンドを設定する必要があ ります。

| ステー | タスノ | ヾイトし | ノジス | タのビ | ット定義 |
|-----|-----|------|-----|-----|------|
|-----|-----|------|-----|-----|------|

| ビット | ビットの<br>重み | ビット名        | 説明                                                                                                    |
|-----|------------|-------------|----------------------------------------------------------------------------------------------------|
| 0   | 1          | MSB         | Measurement イベントレジスタのサマリ<br>ビットになります。                                                                                                    |
| 1   | 2          | 1           | 未使用(ビットが1に設定されます。)                                                                                                    |
| 2   | 4          | EAV         | エラーキューにエラーがセットされるとビ<br>ットが1に設定されます。                                                                                                    |
| 3   | 8          | QSB         | Questionable イベントレジスタのサマリ<br>ビットになります。                                                                                                    |
| 4   | 16         | MAV         | 出力バッファにメッセージがセットされると<br>ビットが1に設定されます。                                                                                                    |
| 5   | 32         | ESB         | Standard イベントレジスタのサマリビット<br>になります。                                                                                                    |
| 6   | 64         | RQS/M<br>SS | Master サマリステータス(MSS)はステー<br>タバイトレジスタのビット 6 を除くサマリに<br>なります。<br>また、リクエスト・サービス(RQS)は MSS<br>が 1 の TRUE になったときにセットされ<br>ます。MSS の内容は*STB?コマンドで<br>読む事ができ、シリアルポールでは読め<br>ません。 |
| 7   | 128        | OSB         | Operation イベントレジスタのサマリビットになります。                                                                                                    |

以下の条件でステータスバイトレジスタがクリアされます。

\*CLS コマンドでステータスバイトレジスタがクリアされます。

イベントレジスタが読み取られイベントレジスタがクリアされている

以下の条件でステータスバイトイネーブルレジスタがクリアされます。

\*SRE 0 コマンドでクリアされます。

ステータスバイトレジスタは \*STB? のクエリコマンドで読み出せます。

Master サマリステータスは\*STB コマンドで確認できます。

\*OPC コマンドを使用するとコマンド実行完了の状態を知ることができます

但し、\*OCP?を使用する前に出力バッファが飽和状態にある場合には使用 できません。

Standard イベント レジスタ

Standard イベントレジスタは、下表の種類のイベントがあります。 Standard イベントレジスタは\*ESR?のクエリコマンドで確認でき返信される値 は下表のビットの重みの加算値(0~255)の範囲値になります。 また、Standard イベントイネーブルレジスタ(\*ESE コマンド)にて Standard イ ベントのサマリを設定できます。

| ビット | ビット<br>の重み | ビット<br>名 | 説明                                        |
|-----|------------|----------|-------------------------------------------|
| 0   | 1          | OPC      | *OPC コマンドを含みコマンド実行が完<br>了した時にセットされます。     |
| 1   | 2          | 1        | 未使用(ビットが0に設定されます。)                        |
| 2   | 4          | QYE      | クエリエラー時にセットされます。                          |
| 3   | 8          | DDE      | セルフテスト、キャリブレーションやその<br>他のデバイス固有のエラーになります。 |
| 4   | 16         | EXE      | コマンド実行エラー時にセットされます。                       |
| 5   | 32         | CME      | コマンド構文エラー時にセットされます。                       |
| 6   | 64         | URQ      | ユーザー要求                                    |
| 7   | 128        |          | PON                                       |

Standared イベントレジスタのビット定義

Standard イベントレジスタは以下の条件でクリアされます。

\*CLS コマンドの実行

• \*ERR?クエリコマンドの実行

Standard イベントイネーブルレジスタは以下の条件でクリアされます。

• \*ESE 0 コマンドの実行

| ステータス バイト レジスタ コマンド |                                                              |  |  |
|---------------------|--------------------------------------------------------------|--|--|
| コマンド                | *SRE <allowed values=""></allowed>                           |  |  |
| 機能                  | サービスイネーブルリクエストレジスタ(SRER)に値を<br>設定します。                        |  |  |
| 説明                  | Allowed 0~255(整数値)<br>values                                 |  |  |
| 例                   | *SRE 7                                                       |  |  |
|                     | サービスイネーブルリクエストレジスタに7を設定しま<br>す。7を二進表記にすると00000111 になります。     |  |  |
| コマンド                | *SRE?                                                        |  |  |
| 機能                  | サービスイネーブルリクエストレジスタ(SRER)を照会<br>します。0~255(整数値)で返信されます。        |  |  |
| 例                   | *SRE?                                                        |  |  |
|                     | 7                                                            |  |  |
|                     | サービスイネーブルリクエストレジスタの設定値を返し<br>ます。7 を二進表記にすると 0000 0111 になります。 |  |  |
| コマンド                | *STB?                                                        |  |  |
| 機能                  | ステータスバイトレジスタ(SBR)を照会します。                                     |  |  |
|                     | 0~255(整数値)で返信されます。                                           |  |  |
|                     | 補足)シリアルポールではマスタサマリのビット<br>6(MSS)は確認できません。                    |  |  |
| 例                   | *STB?<br>81                                                  |  |  |
|                     | ステータスバイトレジスタの値を返します。81を二進<br>表記にすると 0101 0001 になります。         |  |  |

| Standard イベント レジスタ コマンド |                                                                     |  |  |
|-------------------------|---------------------------------------------------------------------|--|--|
| コマンド                    | *ESE <allowed values=""></allowed>                                  |  |  |
| 機能                      | Standard イベントイネーブルレジスタ(SEER)を設定し<br>ます                              |  |  |
| 説明                      | Allowed 0~255(整数値)<br>values                                        |  |  |
| 例                       | *ESE 65                                                             |  |  |
|                         | Standard イベントイネーブルレジスタに 65 を設定しま<br>す。65 を二進表記にすると 0100 0001 になります。 |  |  |
| コマンド                    | *ESE?                                                               |  |  |
| 機能                      | Standard イベントイネーブルレジスタ(SEER) を照会<br>します。0~255(整数値)で返信されます。          |  |  |
| 例                       | *ESE?<br>65                                                         |  |  |
|                         | Standard イベントイネーブルレジスタの設定値を返し<br>ます。65を二進表記にすると 0100 0001 になります。    |  |  |
| コマンド                    | *ESR?                                                               |  |  |
| 機能                      | Standard イベントレジスタ(SER) を照会します。                                      |  |  |
|                         | 0~255(整数値)で返信されます。                                                  |  |  |
| 例                       | *ESR?<br>198                                                        |  |  |
|                         | Standard イベントレジスタの設定値を返します。198<br>を二進表記にすると 1100 0110 になります。        |  |  |

| その他のステー | -タス レジスタ コマンド                                                                         |
|---------|---------------------------------------------------------------------------------------|
| コマンド    | *CLS                                                                                  |
| 機能      | ステータスバイトサマリレジスタおよび全てのイベント<br>レジスタをクリアします。                                             |
| 例       | *CLS                                                                                  |
|         | ステータスバイトサマリレジスタおよび全てのイベント<br>レジスタをクリアします。                                             |
| コマンド    | *OPC                                                                                  |
| 機能      | このコマンドを受領後、コマンド実行動作が全て完了<br>すると OPC ビット(0x01)を設定します。 OPC は機能<br>は一度処理が終了すると設定が解除されます。 |
| 例       | *OPC                                                                                  |
|         | OPC の機能を設定します。                                                                        |
| コマンド    | *OPC?                                                                                 |
| 機能      | *OPC ビットを照会します。                                                                       |
| 例       | *OPC?                                                                                 |
|         | *OPC? コマンドを含み実行動作が全て完了すると1<br>が返信されます。実行動作中は0が返信されます。                                 |

# エラー

エラー メッセージ

 エラーは、先入れ先出し(FIFO)の順序で格納されます。読み出したエラー メッセージは、最初に格納されたエラーメッセージになります。読み取られた エラーメッセージは格納してあるキューから削除されます。

- エラーメッセージのバッファは 10となっています。10以上のエラーが発生した場合には最後のエラーが上書き更新されます。エラーキューがクリアされない限り、それ以上のエラーがエラーキューに書き込む事ができません。
   エラーキューにエラーがない場合、エラーコードは返しません。
- RST コマンドでもエラーキューメッセージを消去する事ができません。
   エラーキューをクリアするには全エラーメッセージの読みだし、
   ":SYSTem:CLEar"コマンドによるクリア、本器の再起動になります。
- エラーキューをクリアするためのリモート制御コマンドは、前の章に記載されている手順を参照してください。

コマンド エラー

- -440 未終端の不定後なクエリ
- -430 レスポンス
- -420 クエリのデッドロック
- -410 クエリ未終端
- -363 クエリが中断された
- -350 入力バッファはオーバーラン
- -330 キューのオーバーフロー
- -314 セルフテスト失敗
- -315 セーブ/リコールメモリが失われた
- -260 コンフィギュレーションメモリが失われた
- -241 式のエラー
- -230 不足しているハードウェア

- -225 データ破損またはデータが古い
- -224 メモリ不足
- -223 違法なパラメータ値
- -222 データが多すぎる
- -221 範囲外のパラメータデータ
- -220 設定の衝突
- -200 パラメータエラー
- -178 実行エラー
- -171 許可されていないデータを発現
- -170 無効な表現
- -161 式のエラー
- -160 無効なブロック·データ
- -158 ブロックデータの誤り
- -154 許可されていない文字列データ
- -151 文字列が長すぎる
- -150 無効な文字列データのエラー
- -148 許可されていない文字データ
- -144 文字データが長すぎる
- -141 無効な文字データ
- -140 文字データエラー
- -124 桁数オーバー
- -123 指数オーバー
- -121 数値の無効文字エラー
- -120 数値データエラー
- -114 範囲外のヘッダサフィックス
- -113 未定義ヘッダ
- -112 プログラムのニーモニックが長すぎる
- -111 ヘッダーセパレーターエラー
- -110 コマンドヘッダエラー
- -109 パラメータが不足している
- -108 パラメータは使用できません
- -105 許可されていない
- -104 データ型エラー

- -103 無効セパレーター
- -102 構文エラー
- -101 無効な文字
- -100 コマンドエラー
- +000 エラーなし
- +101 完全動作
- +301 オーバーフローの読み出し
- +302 パルストリガ検出タイムアウト
- +306 読み取り可能
- +310 バッファフル
- +320 電流制限イベント
- +321 電流制限トリップしイベント
- +409 OTPエラー
- +410 OVPエラー
- +438 キャリブレーションの日付は設定されていません
- +440 ゲインアパーチャ補正エラー
- +500 キャリブレーションデータが無効
- +510 読み出しバッファのデータが失われた
- +511 GPIBアドレスが失われた
- +512 パワーオン状態が失われた
- +514 DCキャリブレーションデータが失われた
- +515 校正日付が失われた
- +522 GPIB通信データが失われた
- +610 Questionable 校正
- +900 内部システムエラー

付録

# ヒューズ交換

手順

電源コードを外して小型のマイナス ドライバー等を使 用して下図の様にヒューズボックスを取り出します。

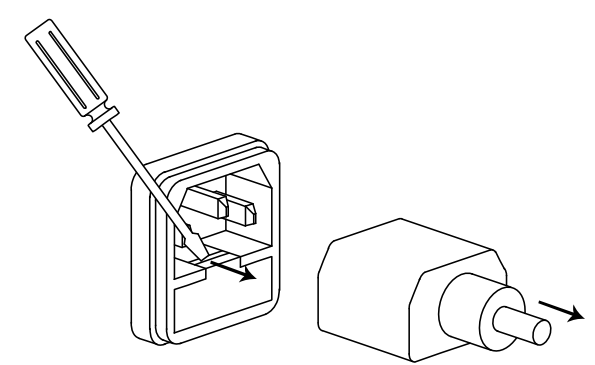

ヒューズはハウジング内に格納されています。

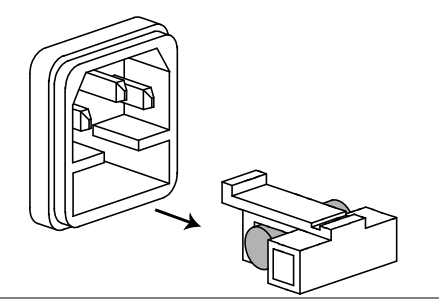

定格

• T2.0A/250V

# 仕様

仕様は以下の条件で適用されます。

PPH-1503 少なくとも 30 分間の電源が投入されていて室温+18℃~+28℃、 湿度 80%未満で結露しない条件に適用されます。

| DC 測定全般                        | 測定時間の選択                 | 0.01 ~ 10PLC <sup>1</sup> ,0.01PLC/step           |
|--------------------------------|-------------------------|---------------------------------------------------|
|                                | 平均測定回数                  | 1~10                                              |
|                                | 測定時間の代表値 <sup>2.3</sup> | 31ms                                              |
| DC 電圧                          |                         | 0~15V                                             |
| $(23^{\circ}C \pm 5^{\circ}C)$ | 電圧設定確度                  | ± (0.05%+10mV)                                    |
|                                | 電圧設定分解能                 | 2.5mV                                             |
|                                | 電圧測定確度 <sup>3</sup>     | ± (0.05%+3mV)                                     |
|                                | 電圧測定分解能                 | 1mV                                               |
|                                | 出力電圧の立ち上り時間             | 0.15ms (10% ~ 90%)                                |
|                                | 出力電圧の立ち下り時間             | 0.65ms (90% ~ 10%)                                |
|                                | ロード・レギュレーション            | 0.01%+2mV                                         |
|                                | ライン・レギュレーション            | 0.5mV                                             |
|                                | 安定度 4                   | 0.01%+0.5mV                                       |
|                                | 回復時間(1000%負荷変動)         | <40us (<100mV)<br><80us (<20mV)                   |
|                                | リップルとノイズ 5              | 1mV rms(0~1MHz)<br>8mVpp(20Hz~ 20MHz)             |
| DC 電流                          |                         | 0 ~ 5A (0 ~ 9V)                                   |
| $(23^{\circ}C \pm 5^{\circ}C)$ |                         | 0 ~ 3A (9 ~ 15V)                                  |
|                                | 電流設定確度                  | ±(0.16%+5mA)                                      |
|                                | 電流設定分解能                 | 1.25mA                                            |
|                                | 電流測定確度 <sup>3</sup>     | 5A range: ±(0.2%+400uA)<br>5mA range: ±(0.2%+1uA) |
|                                | 電流測定分解能                 | 5A range: 100uA<br>5mA range: 0.1uA               |
|                                | 電流シンク能力                 | 0 ~ 5V: 2A<br>5 ~ 15V:(2A derate 0.1A)/V          |
|                                | ロード・レギュレーション            | 0.01%+1mA                                         |
|                                | ライン・レギュレーション            | 0.5mA                                             |
|                                | 安定度 4                   | 0.01%+50uA                                        |
| DVM                            | 入力電圧レンジ                 | 0 ~ 20VDC                                         |
|                                | 入力抵抗                    | 10 <sup>11</sup> Ω                                |
|                                | 最大入力電圧                  | -3V, +22V                                         |
|                                | 測定確度 <sup>3</sup>       | ± (0.05%+3mV)                                     |
|                                | 測定分解能                   | 1mV                                               |
| パルス電流 測定                       | トリガレベル                  | 5mA ~ 5A, 5mA/step                                |
|                                | ハイ時間/ロー時間/平均時間          | 33.3us to 833ms, 33.3us/step                      |
|                                | トリガー遅延                  | 0 ~ 100ms,10us/steps                              |
|                                | 平均測定                    | 1 ~ 100                                           |

|          | 長時間積分測定のタイムアウト                                | 1S ~ 63S                                      |  |  |
|----------|-----------------------------------------------|-----------------------------------------------|--|--|
|          | 長時間積分測定                                       | 850ms(60Hz)/840ms(50Hz) ~                     |  |  |
|          |                                               | 60s, or AUTO time                             |  |  |
|          |                                               | 16.7ms/steps(60Hz),                           |  |  |
|          |                                               | 20ms/steps(50Hz)                              |  |  |
|          | 長時間積分測定トリガ・モード                                | Rising, Falling, Neither                      |  |  |
| OVP      | 過電圧保護レンジ                                      | OFF, ON (1.00 ~ 15.2V)                        |  |  |
|          | 過電圧保護分解能                                      | 10mV                                          |  |  |
|          | 過電圧保護確度                                       | 50mV                                          |  |  |
| 付加機能     | プログラム                                         | IEEE-488.2(SCPI)                              |  |  |
|          | 電源オン時のユーザー設定メモリ                               | 5 メモリ                                         |  |  |
|          | リアパネルコネクタ                                     | 8Pin:output*4, sense*2, DVM*2                 |  |  |
|          | 温度係数                                          | 0.1* specification/ °C                        |  |  |
|          | 消費電力                                          | 150VA                                         |  |  |
|          | リモート制御                                        | USB USB-CDC / USB2.0<br>GP-IB IEEE488.2 準拠    |  |  |
|          |                                               | 100Base-TX<br>AUTO-MDI/MDIX                   |  |  |
|          | リレー接点制御コネクタ                                   | 150mA/15V 5Voutput, 100mA                     |  |  |
| 絶縁       | シャーシ・端子間                                      | $20M\Omega$ or above (DC 500V)                |  |  |
|          | シャーシ・AC 電源コード間                                | $30M\Omega$ or above (DC 500V)                |  |  |
| 動作環境     | 屋内使用, 高度: ≤ 2000m                             |                                               |  |  |
|          | 周囲温度: 0~40°C                                  |                                               |  |  |
|          | 相対湿度:≤80%                                     |                                               |  |  |
|          | 設置カテゴリ: II, 汚染度: 2                            |                                               |  |  |
| 保存環境     |                                               |                                               |  |  |
|          | 相対湿度: < 80% (結露しない事)                          |                                               |  |  |
| 入力 AC 電源 | 90-264VAC, 50/60Hz <sup>6</sup>               |                                               |  |  |
| 付属品      | CD ユーザーマニュアル x1                               |                                               |  |  |
|          | テストケーブル GTL-117 x 1, GTL-2                    | 203A x 1, GTL-204A x 1                        |  |  |
| 外形寸      | 222 (W) x 86 (H) x 363 (D) mm                 |                                               |  |  |
| 重量       | 約 4.2kg                                       | 約 4.2kg                                       |  |  |
|          | <sup>1</sup> PLC=商用電源周波数, 1PLC = 16           | 6.7ms (60Hz), 20ms ( 50Hz)                    |  |  |
|          | <sup>2</sup> ディスプレイ オフ, 測定速度は GPIB のバイナリデータ出力 |                                               |  |  |
|          | <sup>3</sup> PLC=1;                           |                                               |  |  |
|          | 4安定性: 15 分のウォームアップの後に 8 時間以上一定の負荷、ライン、        |                                               |  |  |
|          | 周囲温度の動作条件での出力の変                               | 周囲温度の動作条件での出力の変化                              |  |  |
|          | 5プローブの接地リングは出力電源の                             | <sup>5</sup> プローブの接地リングは出力電源のグランドと接続される。先端部は出 |  |  |
|          | 力電圧端子に接触している。                                 |                                               |  |  |
|          | 『電源オン自動検出;                                    |                                               |  |  |

# アクセサリ オプション

| USB ケーブル   | GTL-246 | USB 2.0, A-B type |
|------------|---------|-------------------|
| GP-IB ケーブル | GTL-248 | IEEE488 ケーブル      |

寸法図

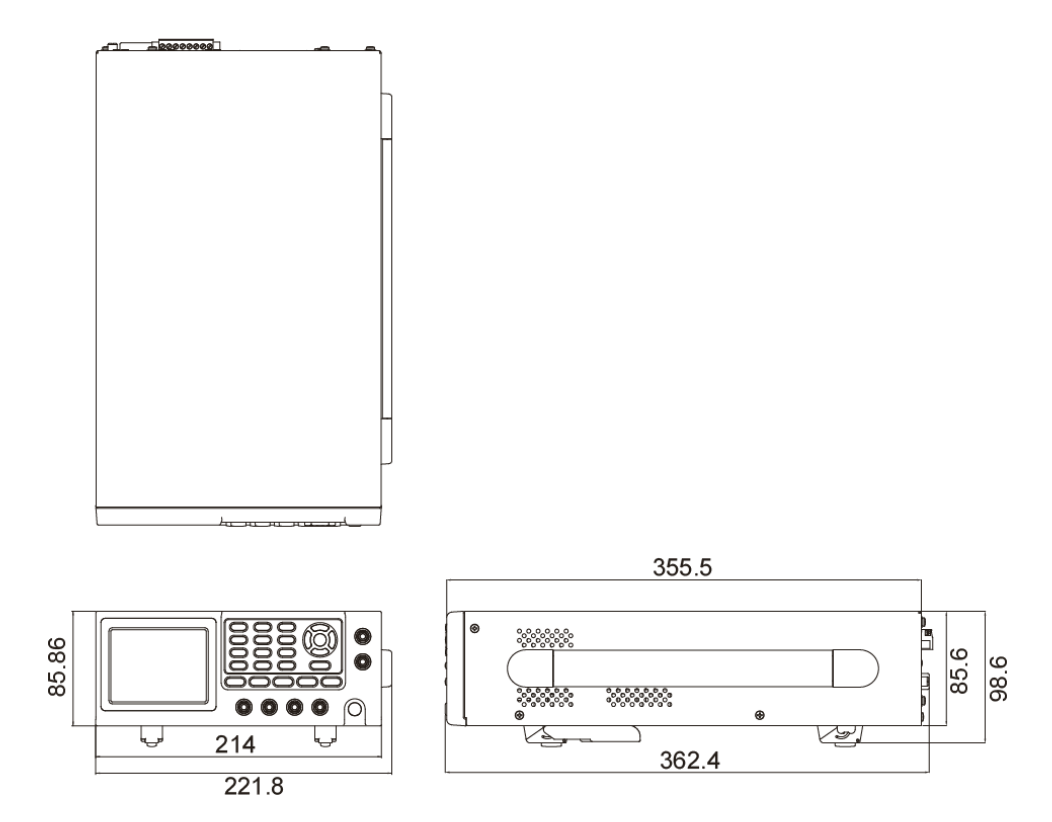

# EU declaration of Conformity

We

GOOD WILL INSTRUMENT CO., LTD.

declare that the below mentioned product

# Type of Product:Programmable High Precision DC Power SupplyModel Number:PPH-1503

are herewith confirmed to comply with the requirements set out in the Council Directive on the Approximation of the Law of Member States relating to the EMC: 2014/30/EU, LVD: 2014/35/EU.

For the evaluation regarding the Electromagnetic Compatibility and Low Voltage Directive, the following standards were applied:

| © EMC                                      |                                               |                                      |  |
|--------------------------------------------|-----------------------------------------------|--------------------------------------|--|
| EN 61326-1:                                | Electrical equipment for measurement, control |                                      |  |
| EN 61326-2-1:                              | and laboratory use EMC requirements (2013)    |                                      |  |
| Conducted & Radiated Emission              |                                               | Electrical Fast Transients           |  |
| EN 55011: 2009+A1: 2010 ClassA             |                                               | EN 61000-4-4: 2012                   |  |
| Current Harmonics                          |                                               | Surge Immunity                       |  |
| EN 61000-3-2: 2014                         |                                               | EN 61000-4-5: 2006                   |  |
| Voltage Fluctuations                       |                                               | Conducted Susceptibility             |  |
| EN 61000-3-3: 2013                         |                                               | EN 61000-4-6: 2014                   |  |
| Electrostatic Discharge                    |                                               | Power Frequency Magnetic Field       |  |
| EN 61000-4-2: 2009                         |                                               | EN 61000-4-8: 2010                   |  |
| Radiated Immunity                          |                                               | Voltage Dip/ Interruption            |  |
| EN 61000-4-3: 2006+A1: 2008+A2: 2010       |                                               | EN 61000-4-11: 2004                  |  |
| Low Voltage Equipment Directive 2014/35/EU |                                               |                                      |  |
| Safety Requirement                         | nts                                           | EN 61010-1: 2010 (Third Edition)     |  |
|                                            |                                               | EN 61010-2-030: 2010 (First Edition) |  |

#### GOOD WILL INSTRUMENT CO., LTD.

| No. 7-1, Jhongsing Road, T     | ucheng Dist., New Taipei City 236, Taiwan |  |
|--------------------------------|-------------------------------------------|--|
| Tel: +886-2-2268-0389          | Fax: +866-2-2268-0639                     |  |
| Web: www.gwinstek.com          | Email: <u>marketing@goodwill.com.tw</u>   |  |
| GOOD WILL INSTRUMENT           | (SUZHOU) CO., LTD.                        |  |
| No. 521, Zhujiang Road, Sn     | d, Suzhou Jiangsu 215011, China           |  |
| Tel: +86-512-6661-7177         | Fax: +86-512-6661-7277                    |  |
| Web: <u>www.instek.com.cn</u>  | Email: marketing@instek.com.cn            |  |
| GOOD WILL INSTRUMENT EURO B.V. |                                           |  |
| De Run 5427A, 5504DG Ve        | ldhoven, The Netherlands                  |  |
| Tel: <u>+31(0)40-2557790</u>   | Fax: <u>+31(0)40-2541194</u>              |  |
|                                | Email:sales@gw-instek.eu                  |  |

索引

### AC 電源

| ソケット           | 20  |
|----------------|-----|
| 仕様             | 131 |
| 安全上の注意         | 6   |
| CV/CC 動作       | 22  |
| DVM 機能         |     |
| EN61010        |     |
| 汚染度カテゴリ        | 7   |
| 測定カテゴリ         | 6   |
| operation mode |     |
| remote control | 92  |
| インターフェース       |     |
| GPIB           | 68  |
| LAN            | 70  |
| USB            | 66  |
| コネクタの配置        | 20  |
| エラー メッセージ      | 126 |
| グランド 記号        | 5   |
| クリーニング上の注意     | 7   |
| コマンド           |     |
| パラメータの型        | 76  |
| リスト            | 78  |
| 形式             | 74  |
| 構文             | 74  |
| 略語             | 77  |

| 終端77                          |   |
|-------------------------------|---|
| 記号説明75                        |   |
| コマンド詳細                        |   |
| a. 測定コマンド84                   |   |
| b. 表示コマンド 86                  |   |
| c. データ書式設定コマンド 88             |   |
| d. 出力設定コマンド 89                |   |
| e. 電源設定コマンド92                 |   |
| f. 測定機能設定コマンド                 |   |
| g. ステータス 104                  |   |
| h. システム109                    |   |
| i. システム関連コマンド 116             |   |
| j. ステータス バイト レジスタ コマンド123     |   |
| k. Standard イベント レジスタ コマンド124 | 4 |
| 1. その他のステータス レジスタ コマン         |   |
| ド 125                         |   |
| サービス                          |   |
| 分解、改造の禁止6                     |   |
| 連絡先136                        |   |
| システム 情報64                     |   |
| デジタル電圧計機能39                   |   |
| パルス電流測定機能42                   |   |
| ヒューズ                          |   |
| 交換方法 129                      |   |
| 安全指令7                         |   |
|                               |   |

| 定格        | 129 |
|-----------|-----|
| ユーティリティ設定 | 65  |
| リアパネル     |     |
| 入出力端子端子   | 21  |
| 仕様        |     |
| 出力範囲      | 130 |
| 出力電圧/電流   | 130 |
| 出力 ON/OFF | 26  |
| 出力電流範囲    | 30  |
| 初期設定      | 63  |
| 危険記号      | 5   |
| 外部リレー制御   | 56  |
| 定電圧/定電流動作 | 22  |
| 廃棄上の注意    | 8   |

| 注意記号          | 5      |
|---------------|--------|
| 特徴            | 10, 12 |
| 自動出力シャットダウン機能 | 26     |
| 設定値の保存        | 59     |
| 設定値の呼出        | 60     |
| 負荷接続          |        |
| フロント          | 24     |
| リア            | 24     |
| 付属品           | 24     |
| 方法            | 54     |
| 負荷線タイプ        | 25     |
| 長時間積分電流測定機能   | 49     |
| 電流シンク機能       | 54     |
| 電源機能          | 27     |

製品についてのご質問等につきましては下記までお問 い合わせください。

株式会社テクシオ・テクノロジー

本社:〒222-0033 横浜市港北区新横浜 2-18-13

藤和不動産新横浜ビル 7F

- お問合せ先 [HOME PAGE]:<u>http://www.texio.jp/</u>
  - E-Mail:info@texio.co.jp
  - アフターサービスに関しては下記サービスセンターへ

#### サービスセンター:

- 〒222-0033 横浜市港北区新横浜 2-18-13 藤和不動産新横浜ビル 8F
- TEL. 045-620-2786 FAX.045-534-7183